### **BAB III**

## PELAKSANAAN KERJA MAGANG

## 3.1 Kedudukan dan Koordinasi

Kerja magang sebagai *application developer* yang dilakukan di PT Quantum Infra Solusindo memiliki struktur koordinasi seperti pada gambar 3.1.

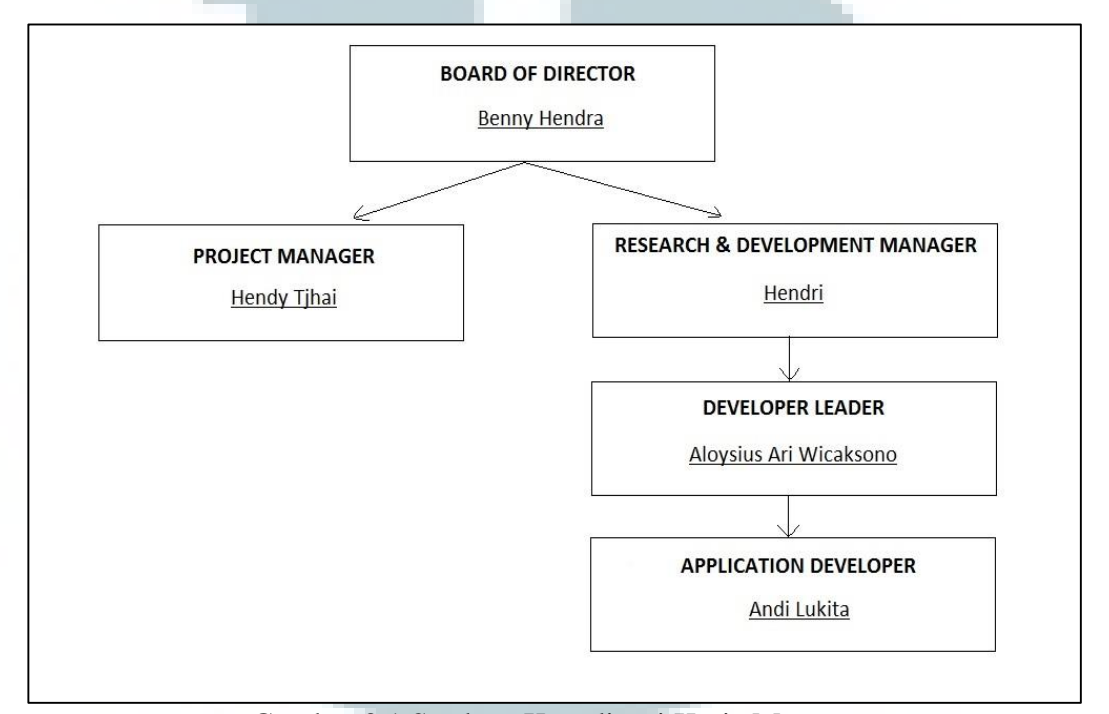

Gambar 3.1 Struktur Koordinasi Kerja Magang

Tugas magang diberikan oleh *research & development manager* dan dalam pelaksanaannya, kerja magang ini dibantu oleh *developer leader*. Pertama-tama *developer leader* akan menjelaskan terlebih dahulu tentang bagaimana cara mengerjakan tugas tersebut menggunakan *framework* perusahaan.

*Progress* pekerjaan harus selalu dilaporkan ke *developer leader* sehingga apabila terdapat kesalahan atau hal yang tidak sesuai, dapat langsung diperbaiki. Begitu seterusnya sampai tugas selesai dikerjakan. Setelah tugas yang diberikan selesai, *developer leader* akan memberikan tugas lainnya untuk dikerjakan. Dalam pelaksanaan kerja magang di PT Quantum Infra Solusindo, jumlah peserta magang yang berasal dari jurusan Teknik Informatika Universitas Multimedia Nusantara berjumlah dua orang yang masing-masing memiliki tugas pribadi yang harus dikerjakan.

## 3.2 Tugas yang Dilakukan

Tugas yang dilakukan adalah mengembangkan *framework* Medinfras dengan fokus membuat menu Variabel Gaji, ID Pengguna, Profil Pengguna, dan Proses Ubah Periode ROP Dinamis. Demikian juga membuat laporan-laporan rumah sakit, membuat *user guide* untuk penggunaan Medinfras, serta *testing* and *fixing* modulmodul dari *framework* Medinfras.

Tugas-tugas yang diberikan dan dikerjakan memiliki fungsi masing-masing, yaitu sebagai berikut.

- 1. Menu Variabel Gaji berfungsi untuk memasukkan dan melihat komponen gaji pegawai rumah sakit yang tidak berpola seperti pengobatan karyawan atau pinjaman karyawan.
- 2. Menu ID Pengguna berfungsi untuk membuat atau memasukkan pengguna baru yang dapat mengoperasikan sistem informasi rumah sakit.
- 3. Menu Profil Pengguna berfungsi untuk memberikan batasan-batasan kepada pengguna dalam mengoperasikan sistem informasi rumah sakit.
- 4. Menu Proses Ubah Periode ROP Dinamis berfungsi untuk mengatur *reorder point* secara dinamis dengan mengubah *forward days* dan *backward days* dari *group item* rumah sakit.
- 5. Laporan-laporan rumah sakit berfungsi untuk melihat daftar transaksi, obat, pasien, pendapatan, dan daftar-daftar lainnya dari sebuah rumah sakit.

- 6. *User guide* berfungsi untuk memberikan informasi mengenai cara pengoperasian *framework* Medinfras pada rumah sakit yang telah menjadi *client*.
- 7. *Testing* and *fixing* modul bertujuan untuk mencari dan memperbaiki kesalahan yang terdapat pada *framework*.

# 3.3 Uraian Pelaksanaan Kerja Magang

### 3.3.1 Proses Pelaksanaan

*Framework* Medinfras dibangun menggunakan bahasa pemrograman ASP.Net yang disertai dengan komponen DevExpress 11.1. Untuk keperluan *database*, digunakan SQL Server 2008.

Pemrograman dilakukan menggunakan *framework* dari PT Quantum Infra Solusindo sehingga pada awal kerja magang, terlebih dahulu diberikan waktu untuk mempelajari dan membiasakan diri menggunakan *framework* yang telah tersedia. Setelah itu, baru akan diberikan tugas untuk dikerjakan.

### 1. Layout Program

Tampilan utama program dalam modul kepegawaian dapat dilihat pada gambar 3.2, sedangkan tampilan modul farmasi dapat dilihat pada gambar 3.3.

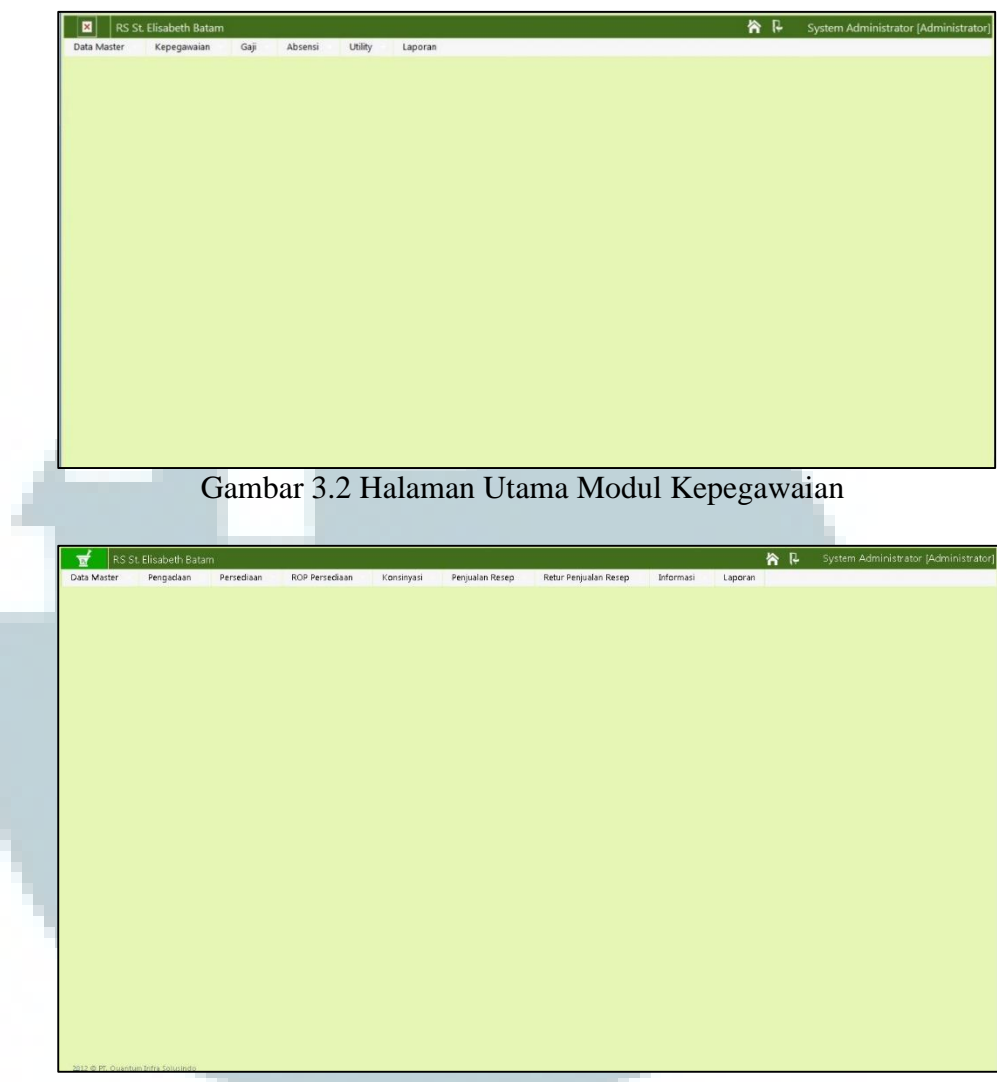

Gambar 3.3 Halaman Utama Modul Farmasi

Gambar 3.2 merupakan halaman utama dimana menu Variabel Gaji,

- ID Pengguna, dan Profil Pengguna dibuat, sedangkan gambar 3.3 merupakan halaman utama dimana menu Proses Ubah Periode ROP Dinamis dibuat.
- 2. Perancangan Sistem
  - a) Metode Pengembangan Program

Pengembangan program dilakukan dengan metode *agile*. Proses pembuatan diawali dengan tahap *planning*, yaitu mencari kebutuhan atau *requirement* awal yang dibutuhkan, kemudian dilanjutkan dengan tahap *design*, lalu masuk ke tahap *coding*, *testing*, serta *review*. Metode ini juga memungkinkan proses dapat dilakukan secara iterasi sehingga dapat menyesuaikan perubahan atau perkembangan kebutuhan.

Pada saat pengerjaan tugas yang diberikan, iterasi pertama biasanya berjalan pada 3 hari pertama waktu pengerjaan tugas. Kemudian akan dilakukan *review* tugas untuk melihat apakah semua kriteria yang diminta telah sesuai dan apakah ada kebutuhan baru yang harus ditambahkan. Apabila kriteria belum sesuai atau muncul suatu kebutuhan baru maka akan dilakukan iterasi kedua dalam jangka waktu yang ditentukan. Begitu seterusnya sampai dirasa tugas sudah memenuhi kriteria dan tidak ada kebutuhan baru yang harus ditambahakan. Metode *agile* dijelaskan pada gambar 3.4.

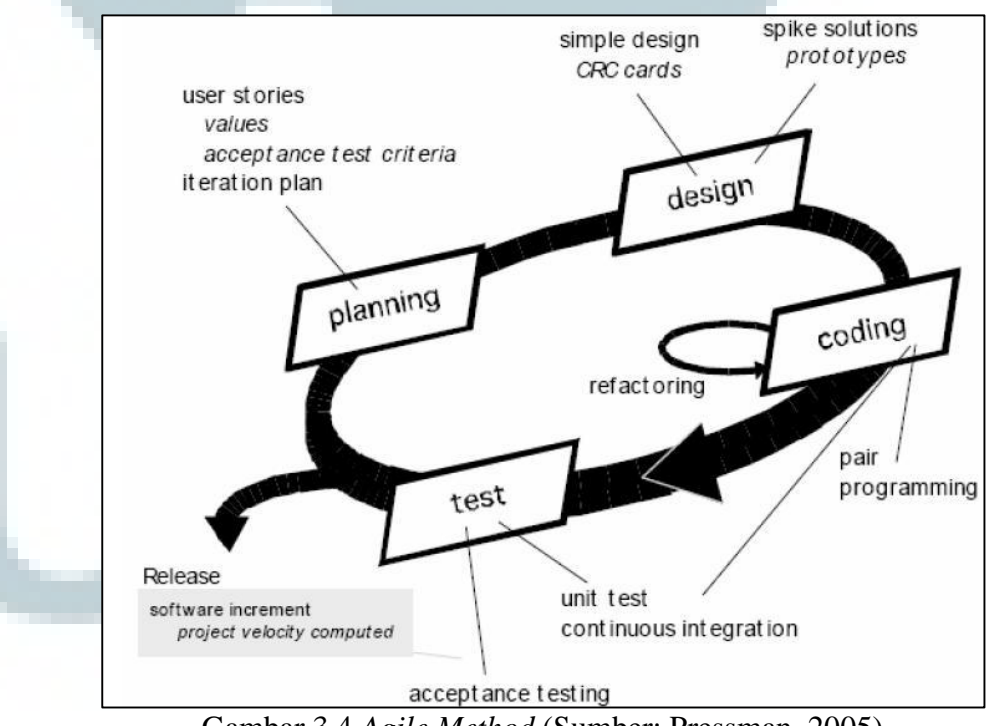

Gambar 3.4 Agile Method (Sumber: Pressman, 2005)

### b) Flowchart

Hanya terdapat satu entitas yang berhubungan langsung dengan menu, yaitu administrator.

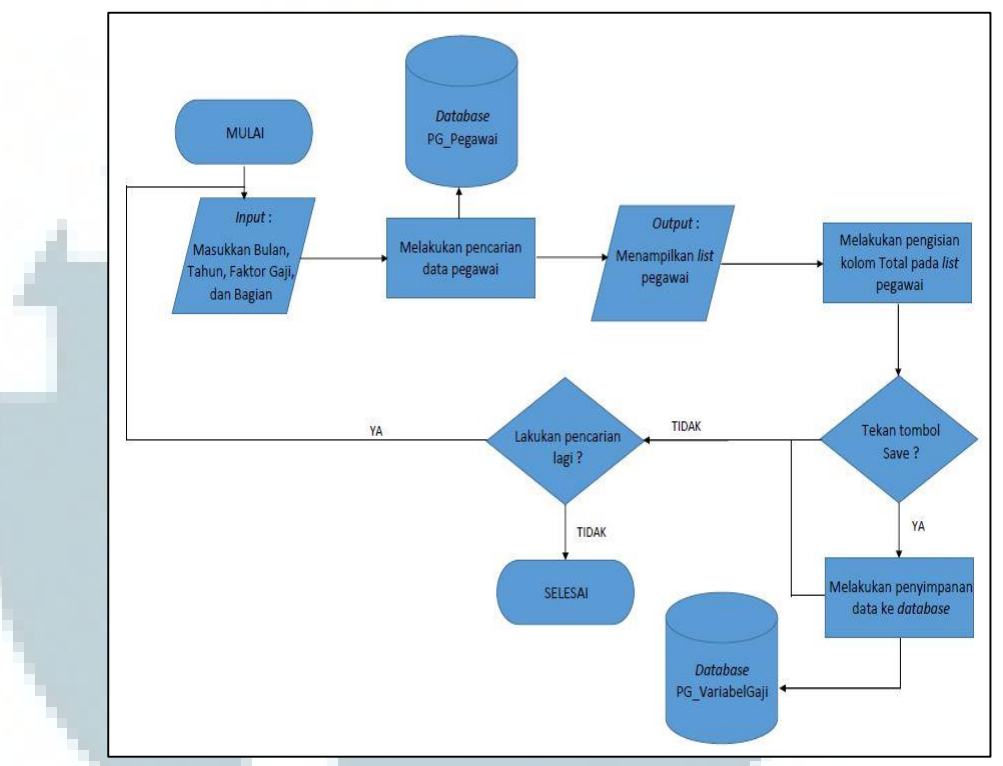

Gambar 3.5 Flowchart Mengelola Variabel Gaji

Menu Variabel Gaji hanya dapat diakses oleh administrator. Pada menu ini, pengguna dapat melakukan *insert* untuk faktor gaji pegawai yang tidak berpola atau tidak tetap dan melihat daftar atau *list* dari pegawai dengan memasukkan *filter* berupa bagian atau divisi pegawai dalam pencarian. Gambar 3.5 merupakan *flowchart* dari menu Variabel Gaji.

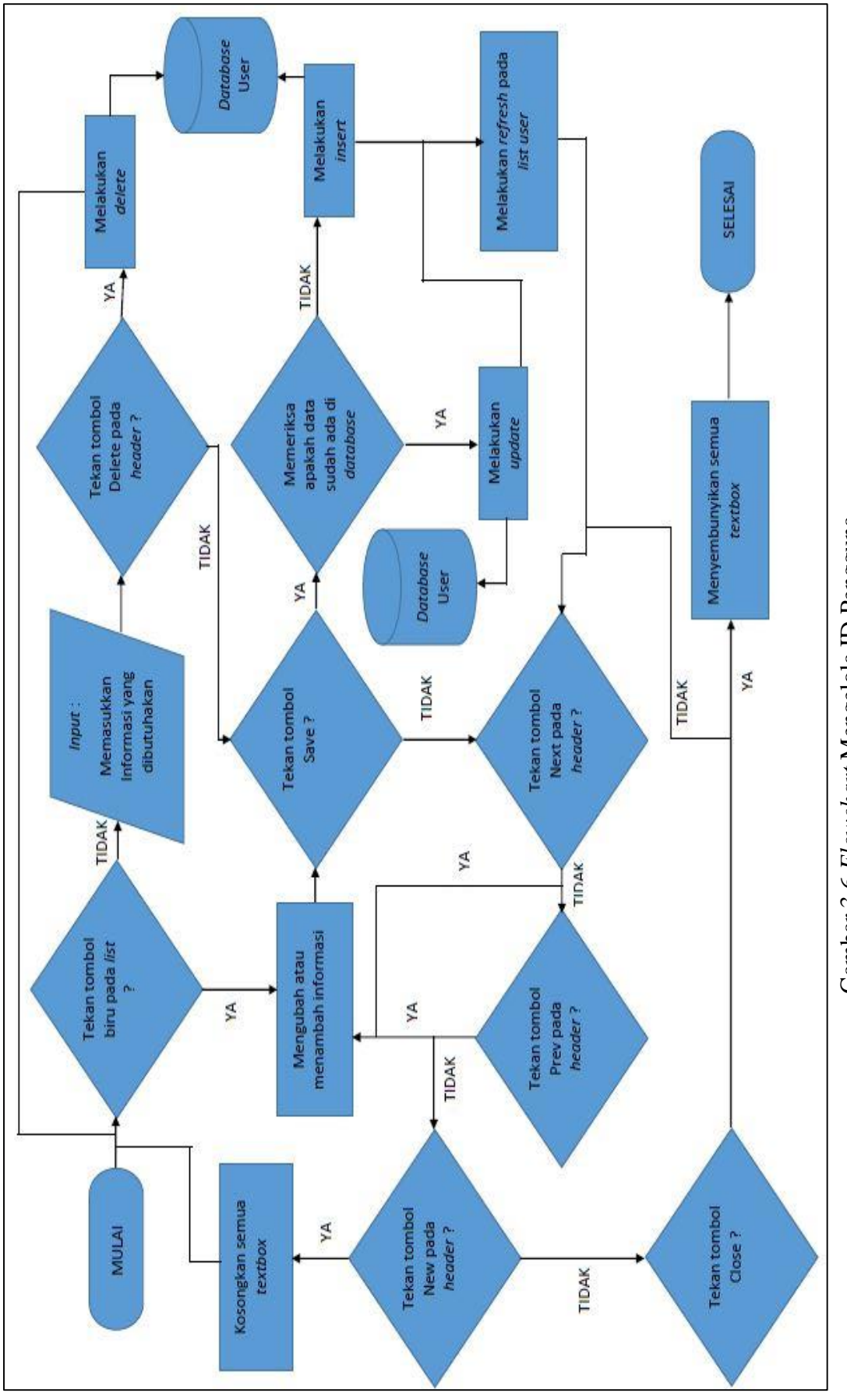

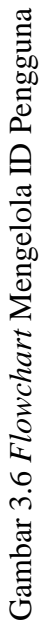

16

Menu ID Pengguna hanya dapat diakses oleh administrator. Pada menu ini, pengguna dapat melakukan penambahan data *user* dengan cara memasukkan data ke dalam *textbox* yang telah disediakan. Selain itu, pengguna juga dapat mengubah atau menghapus data dengan cara menekan tombol biru yang terdapat pada setiap *list user* yang ada, kemudian menekan tombol Delete atau Save. Gambar 3.6 merupakan *flowchart* dari menu ID Pengguna.

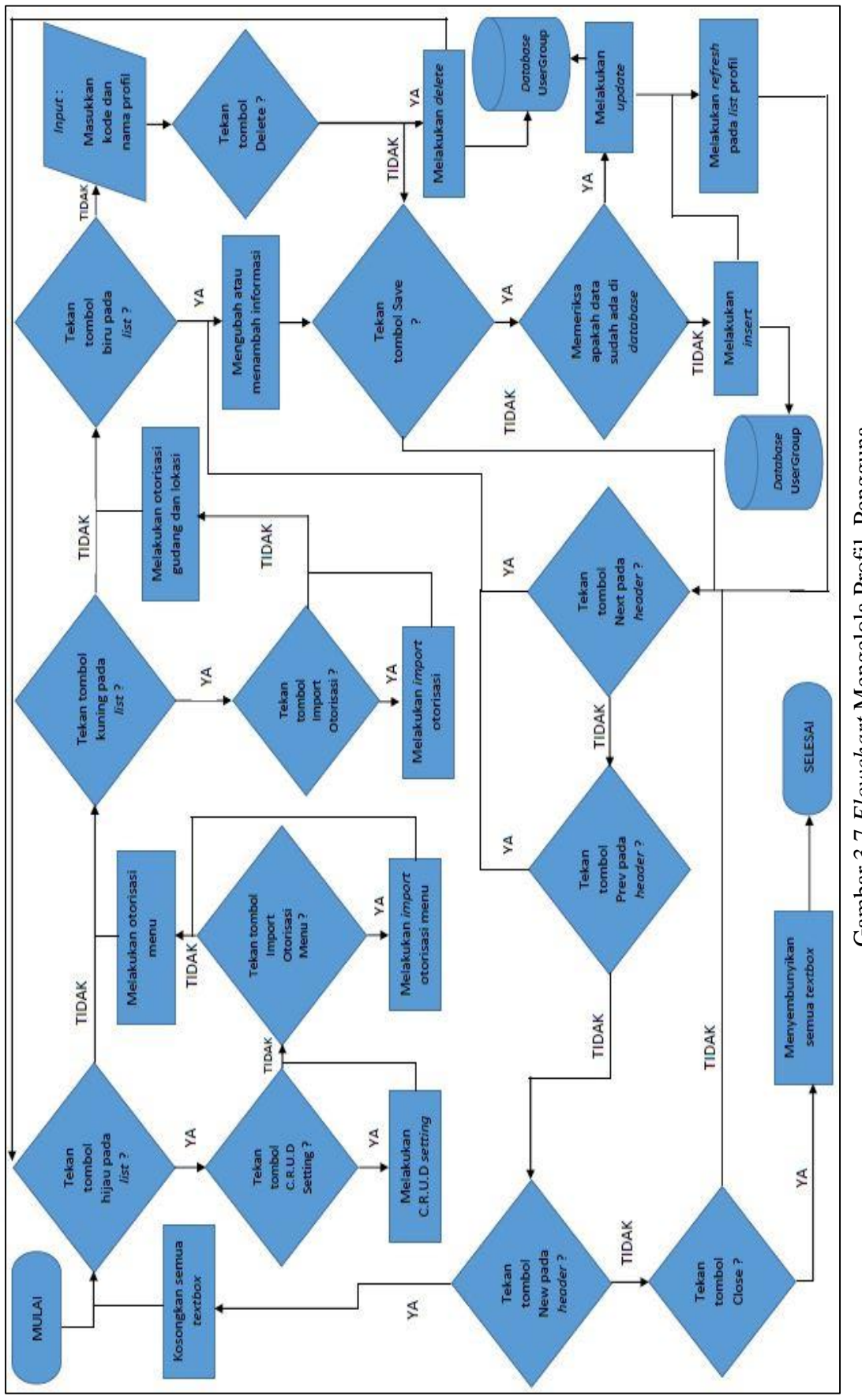

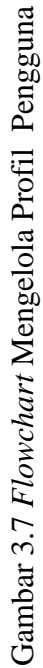

Menu Profil Pengguna hanya dapat diakses oleh administrator. Pada menu ini, pengguna dapat melakukan penambahan profil dengan memasukkan kode profil dan nama profil pada *textbox* yang telah disediakan. Pengguna juga dapat melakukan pengubahan atau penghapusan data dengan cara menekan tombol biru yang terdapat pada setiap *list* profil yang ada, kemudian menekan tombol Delete atau Save. Selain itu, pengguna juga dapat melakukan pengaturan otorisasi menu dengan cara menekan tombol hijau serta mengatur otorisasi unit dan gudang dengan cara menekan tombol kuning. Tombol tersebut dapat ditemukan di setiap baris dari *list* profil yang tersedia. Gambar 3.7 merupakan *flowchart* dari menu Profil Pengguna.

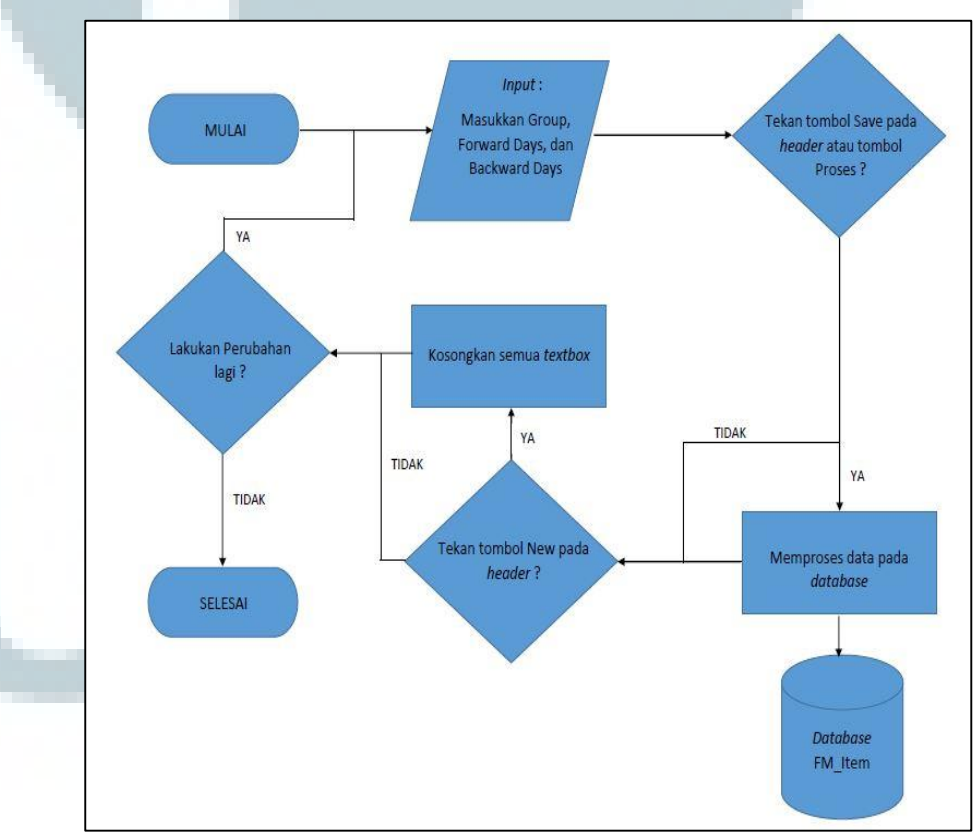

Gambar 3.8 Flowchart Proses Ubah Periode ROP Dinamis

Menu Proses Ubah Periode ROP Dinamis hanya dapat diakses oleh administrator. Pada proses ini, pengguna dapat melakukan pengaturan *re-order point* secara dinamis dengan mengubah *forward days* dan *backward days* dengan cara memasukkan *group item* yang ingin diubah, kemudian memasukkan jumlah *forward days* dan *backward days* yang diinginkan. Gambar 3.8 merupakan *flowchart* dari menu Proses Ubah Periode ROP Dinamis.

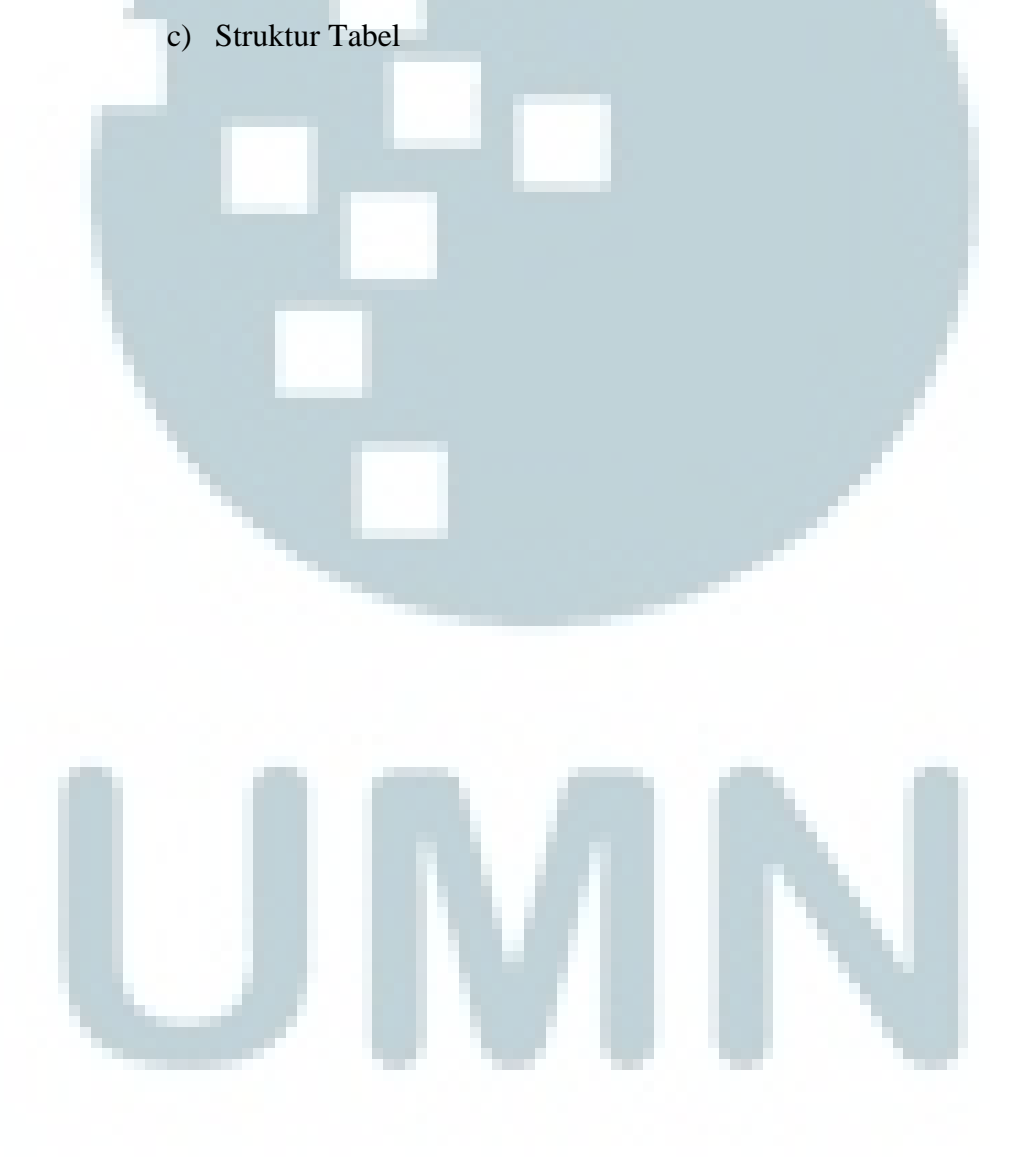

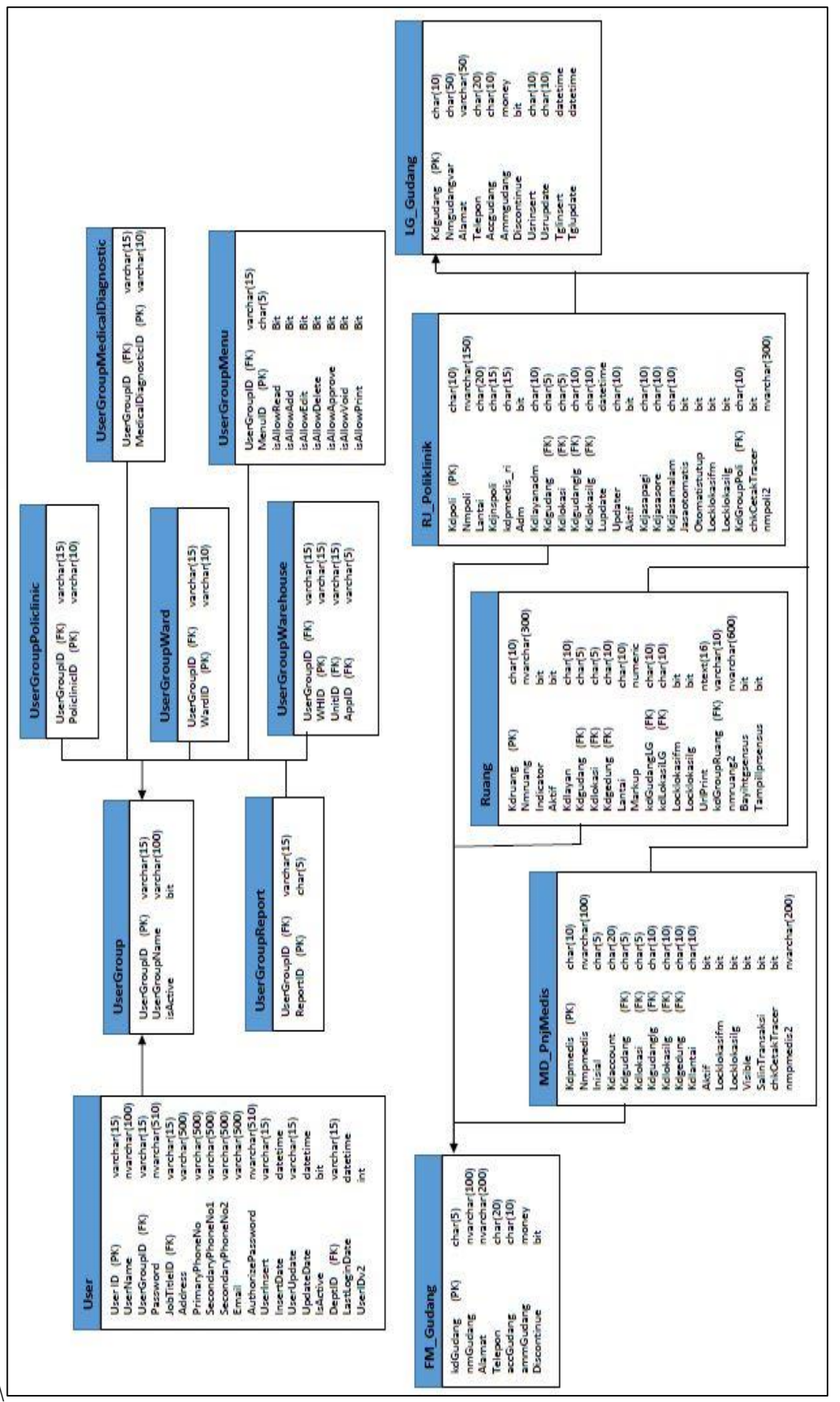

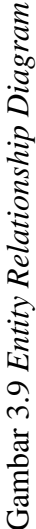

Terdapat sembilan belas tabel yang digunakan untuk pembuatan menu Variabel Gaji, ID Pengguna, Profil Pengguna, dan Proses Ubah Periode ROP Dinamis. Gambar 3.9 merupakan diagram *Entity Relationship Diagram* dari database–database yang digunakan dalam pembuatan keempat menu diatas baik untuk menu yang berada dalam modul kepegawaian maupun menu yang berada dalam modul farmasi. Berikut adalah penjelasan serta struktur dari setiap tabel yang digunakan dalam pembuatan menu-menu tersebut.

1) PG\_VariabelGaji

Primary Key : ID

Foreign Key : -

Tabel ini digunakan untuk menyimpan faktor gaji pegawai yang tidak berpola atau tidak tetap dari rumah sakit yang bersangkutan seperti pinjaman pegawai atau tunjangan pegawai. Struktur tabel PG\_VariabelGaji dapat dilihat pada tabel 3.1.

|    | 100010      |             |                                    |
|----|-------------|-------------|------------------------------------|
| No | Nama Kolom  | Tipe Data   | Keterangan                         |
| 1  | ID          | bigint(8)   | Akan bertambah secara<br>otomatis  |
| 2  | Bulan       | varchar(20) |                                    |
| 3  | Tahun       | varchar(4)  |                                    |
| 4  | faktor_gaji | varchar(20) |                                    |
| 5  | no_pegawai  | varchar(15) |                                    |
| 6  | Total       | Int         |                                    |
| 7  | Usrinsert   | varchar(20) | Nama user yang<br>menambahkan data |
| 8  | Tglinsert   | Datetime    | Tanggal data ditambahkan           |

Tabel 3.1 Struktur Tabel PG\_VariabelGaji

### 2) PG\_Pegawai

Primary Key: Nolamaran, Nopegawai, Noabsensi, Nourutpajak

# Foreign Key: Kdpropinsi, Kdpendidikan

Tabel ini digunakan untuk menyimpan data pegawai dari rumah sakit yang bersangkutan. Struktur tabel PG\_Pegawai dapat dilihat pada tabel 3.2.

|    |    | Tabel           | 3.2 Struktur Tal | bel PG_Pegawai |
|----|----|-----------------|------------------|----------------|
|    | No | Nama Kolom      | Tipe Data        | Keterangan     |
|    | 1  | Nolamaran       | char(15)         |                |
| 10 | 2  | Nopegawai       | char(15)         |                |
|    | 3  | Noabsensi       | char(15)         |                |
|    | 4  | Nourutpajak     | char(15)         |                |
|    | 5  | nama1           | nvarchar(150)    |                |
|    | 6  | nama2           | nvarchar(150)    |                |
|    | 7  | nama3           | nvarchar(150)    |                |
|    | 8  | gelardepan      | nvarchar(100)    |                |
|    | 9  | gelarbelakang   | nvarchar(100)    |                |
|    | 10 | Tmplahir        | nvarchar(100)    |                |
|    | 11 | Tgllahir        | Datetime         |                |
|    | 12 | Kdseks          | char(10)         |                |
|    | 13 | Kdagama         | char(10)         |                |
|    | 14 | Nmayah          | nvarchar(240)    |                |
|    | 15 | Nmibu           | nvarchar(240)    |                |
|    | 16 | Jalan           | nvarchar(400)    |                |
|    | 17 | Gang            | nvarchar(150)    |                |
|    | 18 | Rt              | char(6)          |                |
|    | 19 | Rw              | char(6)          |                |
|    | 20 | Notelepon       | nvarchar(50)     |                |
|    | 21 | Nohp            | nvarchar(100)    |                |
|    | 22 | Kelurahan       | nvarchar(150)    |                |
|    | 23 | Kecamatan       | nvarchar(150)    |                |
|    | 24 | dati2           | nvarchar(150)    |                |
|    | 25 | Kdpos           | char(10)         |                |
|    | 26 | Kdpropinsi      | char(10)         |                |
|    | 27 | kdpendidikan    | char(10)         |                |
|    | 28 | Tglmasuk        | Datetime         |                |
|    | 29 | tglpegawai      | Datetime         |                |
|    | 30 | kdstatuspegawai | char(10)         |                |
|    | 31 | tglawalkontrak  | Datetime         |                |
|    | 32 | tglakhirkontrak | Datetime         |                |

3) PG\_HDFaktorGaji

Primary Key : KdGaji

Foreign Key : KdGroup

Tabel ini digunakan untuk menyimpan faktor gaji dari rumah sakit yang bersangkutan. Struktur tabel PG\_HDFaktorGaji dapat dilihat pada tabel 3.3.

|   |    | Taber 5      | 5 Struktur Taber | PG_HDFaktorGaji                        |
|---|----|--------------|------------------|----------------------------------------|
|   | No | Nama Kolom   | Tipe Data        | Keterangan                             |
|   | 1  | Kdgaji       | char(15)         |                                        |
|   | 2  | Nmgaji       | nvarchar(150)    |                                        |
|   | 3  | Kdgroup      | char(10)         |                                        |
|   | 4  | Nourut       | Smallint         |                                        |
|   | 5  | Fedit        | Bit              |                                        |
|   | 6  | Fslip        | Bit              |                                        |
|   | 7  | Fpengali     | Bit              |                                        |
|   | 8  | faktorsatuan | Decimal          |                                        |
|   | 9  | Factor       | Bit              |                                        |
|   | 10 | allowdelete  | Bit              |                                        |
|   | 11 | Tglupdate    | Datetime         | Tanggal pengubahan data                |
| 1 | 12 | Usrupdate    | char(10)         | Nama <i>user</i> yang mengubah<br>data |
|   | 13 | Jnoperator   | varchar(2)       |                                        |

Tabel 3.3 Struktur Tabel PG HDFaktorGaii

4) User

Primary Key : UserID

Foreign Key : UserGroupID, JobTitleID, DeptID

Tabel ini digunakan untuk menyimpan data pengguna sistem informasi dari rumah sakit tertentu. Struktur tabel User dapat dilihat pada tabel 3.4.

| No | Nama Kolom  | Tipe Data      | Keterangan |
|----|-------------|----------------|------------|
| 1  | UserID      | varchar(15)    |            |
| 2  | UserName    | nvarchar(1000) |            |
| 3  | UserGroupID | varchar(15)    |            |

|  |    | 1 aber 5.4 5      | liuktui Tabel Us | El (Lalijulali)                    |
|--|----|-------------------|------------------|------------------------------------|
|  | 4  | Password          | nvarchar(510)    |                                    |
|  | 5  | JobTitleID        | varchar(15)      |                                    |
|  | 6  | Address           | varchar(500)     |                                    |
|  | 7  | PrimaryPhoneNo    | varchar(500)     |                                    |
|  | 8  | SecondaryPhoneNo1 | varchar(500)     |                                    |
|  | 9  | SecondaryPhoneNo2 | varchar(500)     |                                    |
|  | 10 | Email             | varchar(500)     |                                    |
|  | 11 | AuthorizePassword | nvarchar(510)    |                                    |
|  | 12 | UserInsert        | varchar(15)      | Nama user yang<br>menambahkan data |
|  | 13 | InsertDate        | Datetime         | Tanggal data<br>ditambahkan        |
|  | 14 | UserUpdate        | varchar(15)      | Nama user yang<br>mengupdate data  |
|  | 15 | UpdateDate        | Datetime         | Tanggal data diupdate              |
|  | 16 | IsActive          | Bit              |                                    |
|  | 17 | DeptID            | varchar(15)      |                                    |
|  | 18 | LastLoginDate     | Datetime         | Waktu login terakhir               |
|  | 19 | UserIDv2          | Int              |                                    |

 Tabel 3.4 Struktur Tabel User (Lanjutan)

5) UserGroup

Primary Key : UserGroupID

# Foreign Key : -

Tabel ini digunakan untuk menyimpan *user profile* dari rumah sakit yang bersangkutan. Struktur tabel UserGroup dapat dilihat pada

tabel 3.5.

| serGroupID   | varchar(15)            |                                         |
|--------------|------------------------|-----------------------------------------|
|              |                        |                                         |
| serGroupName | varchar(100)           |                                         |
| Active       | Bit                    |                                         |
|              | serGroupName<br>Active | serGroupName varchar(100)<br>Active Bit |

Primary Key : PoliclinicID

Foreign Key : UserGroupID

Tabel ini digunakan untuk menyimpan data otorisasi unit dan gudang bagian poliklinik dari rumah sakit yang bersangkutan. Struktur tabel UserGroupPoliclinic dapat dilihat pada tabel 3.6.

| No | Nama Kolom   | Tipe Data   | Keterangan |
|----|--------------|-------------|------------|
| 1  | UserGroupID  | varchar(15) |            |
| 2  | PoliclinicID | varchar(10) |            |

7) UserGroupWard

Primary Key : WardID

Foreign Key : UserGroupID

Tabel ini digunakan untuk menyimpan data otorisasi unit dan gudang bagian ruang perawatan dari rumah sakit yang bersangkutan. Struktur tabel UserGroupWard dapat dilihat pada tabel 3.7.

Tabel 3.7 Struktur Tabel UserGroupWard

| No | Nama Kolom  | Tipe Data   | Keterangan |
|----|-------------|-------------|------------|
| 1  | UserGroupID | varchar(15) |            |
| 2  | WardID      | varchar(10) |            |

8) UserGroupWarehouse

Primary Key : WHID

Foreign Key : UserGroupID, UnitID, AppID

Tabel ini digunakan untuk menyimpan data otorisasi unit dan gudang medis serta non-medis dari rumah sakit yang bersangkutan. Struktur tabel UserGroupWarehouse dapat dilihat pada tabel 3.8.

| 1 | No | Nama Kolom  | Tipe Data   | Keterangan |
|---|----|-------------|-------------|------------|
|   | 1  | UserGroupID | varchar(15) |            |
|   | 2  | WHID        | varchar(15) |            |
|   | 3  | UnitID      | varchar(15) |            |
|   | 4  | AppID       | varchar(5)  |            |

Tabel 3.8 Struktur Tabel UserGroupWarehouse

9) UserGroupMedicalDiagnostic

Primary Key : MedicalDiagnosticID

Foreign Key : UserGroupID

Tabel ini digunakan untuk menyimpan data otorisasi unit dan gudang bagian penunjang medis dari rumah sakit yang bersangkutan. Struktur tabel UserGroupID dapat dilihat pada tabel 3.9.

| Tabel 3.9 Struktur Tabel UserGr |    |                     | Tabel UserGrou | pMedicalDiagnostic |
|---------------------------------|----|---------------------|----------------|--------------------|
|                                 | No | Nama Kolom          | Tipe Data      | Keterangan         |
|                                 | 1  | UserGroupID         | varchar(15)    |                    |
|                                 | 2  | MedicalDiagnosticID | varchar(10)    |                    |

10) UserGroupMenu

Primary Key : MenuID

Foreign Key : UserGroupID

Tabel ini digunakan untuk menyimpan data otorisasi menu bagian menu dari rumah sakit yang bersangkutan. Struktur tabel UserGroupMenu dapat dilihat pada tabel 3.10.

| No            | Nama Kolom     | Tipe Data   | Keterangan                            |
|---------------|----------------|-------------|---------------------------------------|
| 1 UserGroupID |                | varchar(15) |                                       |
| 2 MenulD      |                | char(5)     |                                       |
| 3 isAllowRead |                | Bit         | ljin untuk membaca                    |
| 4             | isAllowAdd     | Bit         | ljin untuk menambah                   |
| 5             | isAllowEdit    | Bit         | ljin untuk mengubah                   |
| 6             | isAllowDelete  | Bit         | Ijin untuk menghapus                  |
| 7             | isAllowApprove | Bit         | ljin untuk menyetujui                 |
| 8             | isAllowVoid    | Bit         | Ijin untuk membatalkan<br>persetujuan |
| 9             | isAllowPrint   | Bit         | ljin untuk mencetak                   |

Tabel 3.10 Struktur Tabel UserGroupMenu

11) UserGroupReport

Primary Key : ReportID

*Foreign Key* : UserGroupID

Tabel ini digunakan untuk menyimpan data otorisasi menu bagian laporan dari rumah sakit yang bersangkutan. Struktur tabel UserGroupReport dapat dilihat pada tabel 3.11.

 Tabel 3.11 Struktur Tabel UserGroupReport

| No | Nama Kolom  | Tipe Data   | Keterangan |
|----|-------------|-------------|------------|
| 1  | UserGroupID | varchar(15) |            |
| 2  | ReportID    | char(5)     |            |

12) Menu

Primary Key : MenuID

Foreign Key : AppID

Tabel ini digunakan untuk menyimpan data menu dari setiap modul dari rumah sakit yang bersangkutan. Struktur tabel Menu dapat dilihat pada tabel 3.12.

| No | Nama Kolom          | Tipe Data    | Keterangan                      |
|----|---------------------|--------------|---------------------------------|
| 1  | MenulD              | char(5)      |                                 |
| 2  | ParentMenuID        | char(5)      |                                 |
| 3  | Caption             | varchar(100) |                                 |
| 4  | isAddSeparatorBelow | Bit          |                                 |
| 5  | AppID               | varchar(5)   |                                 |
| 6  | Url                 | varchar(500) |                                 |
| 7  | MenuType            | varchar(30)  |                                 |
| 8  | Counter             | Int          |                                 |
| 9  | Line                | Bit          |                                 |
| 10 | Description         | varchar(500) |                                 |
| 11 | ImageUrl            | varchar(500) |                                 |
| 12 | isActive            | Bit          | Menyatakan apakah<br>menu aktif |

Tabel 3.12 Struktur Tabel Menu

Primary Key : ReportID

Foreign Key : AppID

Tabel ini digunakan untuk menyimpan data laporan setiap modul dari rumah sakit yang bersangkutan. Struktur tabel Report dapat dilihat pada tabel 3.13.

| Ī | No | Nama Kolom      | Tipe Data    | Keterangan                                                |
|---|----|-----------------|--------------|-----------------------------------------------------------|
| Ī | 1  | ReportID        | char(5)      | -                                                         |
|   | 2  | ParentReportID  | char(5)      |                                                           |
|   | 3  | ReportCaption   | varchar(100) |                                                           |
|   | 4  | Url             | varchar(500) |                                                           |
|   | 5  | ReportParameter | varchar(500) |                                                           |
|   | 6  | AppID           | varchar(5)   |                                                           |
|   | 7  | ReportAsp       | varchar(100) |                                                           |
|   | 8  | ReportFileName  | varchar(100) |                                                           |
|   | 9  | ReportSPName    | varchar(100) |                                                           |
|   | 10 | ReportFormat    | varchar(5)   |                                                           |
|   | 11 | isHeader        | Bit          |                                                           |
|   | 12 | isActive        | Bit          | Menyatakan apakah<br>laporan aktif                        |
|   | 13 | Description     | varchar(500) |                                                           |
| Ī | 14 | PublishDate     | Datetime     |                                                           |
|   | 15 | IsShowHeader    | Bit          | Menyatakan apakah<br><i>header</i> laporan<br>ditampilkan |
|   | 16 | MarginTop       | Int          |                                                           |
|   | 17 | IsShowParameter | Bit          | Menyatakan apahak<br>parameter laporan ada                |
|   | 18 | IsShowFooter    | Bit          | Menyatakan apakah<br><i>footer</i> laporan<br>ditampilkan |

Tabel 3.13 Struktur Tabel Report

# 14) Ruang

Primary Key : Kdruang

Foreign Key : Kdgudang, Kdlokasi, Kdgedung, KdGroupRuang,

KdGudangLG, KdLokasiLG

Tabel ini digunakan untuk menyimpan data ruangan dari rumah sakit yang bersangkutan. Struktur tabel Ruang dapat dilihat pada tabel 3.14.

| No | Nama Kolom      | Tipe Data     | Keterangan |
|----|-----------------|---------------|------------|
| 1  | Kdruang         | char(10)      |            |
| 2  | Nmruang         | nvarchar(300) |            |
| 3  | Indicator       | Bit           |            |
| 4  | Aktif           | Bit           |            |
| 5  | Kdlayan         | char(10)      |            |
| 6  | Kdgudang        | char(5)       |            |
| 7  | Kdlokasi        | char(5)       |            |
| 8  | Kdgedung        | char(10)      |            |
| 9  | Lantai          | char(10)      |            |
| 10 | Markup          | Numeric       |            |
| 11 | kdGudangLG      | char(10)      |            |
| 12 | kdLokasiLG      | char(10)      |            |
| 13 | Locklokasifm    | Bit           |            |
| 14 | Locklokasilg    | Bit           |            |
| 15 | UrlPrint        | ntext(16)     |            |
| 16 | kdGroupRuang    | varchar(10)   |            |
| 17 | nmruang2        | nvarchar(600) |            |
| 18 | Bayihtgsensus   | Bit           |            |
| 19 | Tampillprsensus | Bit           |            |

Tabel 3.14 Struktur Tabel Ruang

15) RJ\_Poliklinik

Primary Key : Kdpoli

Foreign Key : Kdgudang, Kdlokasi, Kdlokasilg, Kdgudanglg,

# KdGroupPoli

Tabel ini digunakan untuk menyimpan data poliklinik dari rumah

sakit yang bersangkutan. Struktur tabel RJ\_Poliklinik dapat dilihat pada tabel 3.15.

| No | Nama Kolom  | Tipe Data     | Keterangan |
|----|-------------|---------------|------------|
| 1  | Kdpoli      | char(10)      |            |
| 2  | Nmpoli      | nvarchar(150) |            |
| 3  | Lantai      | char(20)      |            |
| 4  | Kdjnspoli   | char(15)      |            |
| 5  | kdpmedis_ri | char(15)      |            |
| 6  | Adm         | Bit           |            |
| 7  | Kdlayanadm  | char(10)      |            |

Tabel 3.15 Struktur Tabel RJ\_Poliklinik

| Taber 5:15 Struktur Taber K5_1 Olikinik (Lanjutan) |                                                                                                    |                                                                                                    |  |  |
|----------------------------------------------------|----------------------------------------------------------------------------------------------------|----------------------------------------------------------------------------------------------------|--|--|
| Kdgudang                                           | char(5)                                                                                                    |                                                                                                    |  |  |
| Kdlokasi                                           | char(5)                                                                                                    |                                                                                                    |  |  |
| Kdgudanglg                                         | char(10)                                                                                                    |                                                                                                    |  |  |
| Kdlokasilg                                         | char(10)                                                                                                    |                                                                                                    |  |  |
| Lupdate                                            | Datetime                                                                                                    |                                                                                                    |  |  |
| Updater                                            | char(10)                                                                                                    |                                                                                                    |  |  |
| Aktif                                              | Bit                                                                                                    |                                                                                                    |  |  |
| Kdjasapagi                                         | char(10)                                                                                                    |                                                                                                    |  |  |
| Kdjasasore                                         | char(10)                                                                                                    |                                                                                                    |  |  |
| Kdjasamalam                                        | char(10)                                                                                                    |                                                                                                    |  |  |
| Jasaotomatis                                       | Bit                                                                                                    |                                                                                                    |  |  |
| Otomatistutup                                      | Bit                                                                                                    |                                                                                                    |  |  |
| Locklokasifm                                       | Bit                                                                                                    |                                                                                                    |  |  |
| Locklokasilg                                       | Bit                                                                                                    |                                                                                                    |  |  |
| KdGroupPoli                                        | char(10)                                                                                                    |                                                                                                    |  |  |
| chkCetakTracer                                     | Bit                                                                                                    |                                                                                                    |  |  |
| nmpoli2                                            | nvarchar(300)                                                                                                    |                                                                                                    |  |  |
|                                                    | Kdgudang<br>Kdlokasi<br>Kdgudanglg<br>Kdlokasilg<br>Lupdate<br>Updater<br>Aktif<br>Kdjasapagi<br>Kdjasapagi<br>Kdjasamalam<br>Jasaotomatis<br>Otomatistutup<br>Locklokasifm<br>Locklokasilg<br>KdGroupPoli<br>chkCetakTracer | Kdgudangchar(5)Kdgudanglgchar(5)Kdgudanglgchar(10)Kdlokasilgchar(10)LupdateDatetimeUpdaterchar(10)Kdjasapagichar(10)Kdjasapagichar(10)Kdjasapagichar(10)Kdjasamalamchar(10)JasaotomatisBitLocklokasifmBitLocklokasilgBitKdGroupPolichar(10)char(10)SitKdGroupPolichar(10)char(10)RitKdGroupPoliChar(10)char(10)SitKdGroupPoliChar(10)char(10)SitCoklokasilgSitKdGroupPoliChar(10)char(10)SitChar(10)SitChar(10)Char(10)Char(10)SitChar(10)Char(10)Char(10)SitChar(10)SitChar(10)SitChar(10)SitChar(10)Char(10)Char(10)SitChar(10)SitChar(10)SitChar(10)SitChar(10)SitChar(10)SitChar(10)SitChar(10)SitChar(10)SitChar(10)SitChar(10)SitChar(10)SitChar(10)SitChar(10)SitChar(10)SitChar(10)SitChar(10)Sit <td< td=""></td<> |  |  |

Tabel 3 15 Struktur Tabel RI Poliklinik (Laniutan)

16) MD\_PnjMedis

Primary Key : Kdpmedis

Foreign Key : Kdgudang, Kdlokasi, Kdgudanglg, Kdlokasilg,

# Kdgedung

Tabel ini digunakan untuk menyimpan data penunjang medis dari rumah sakit yang bersangkutan. Struktur tabel MD\_PnjMedis dapat dilihat pada tabel 3.16.

|    | Tabel 3.16 | Struktur Tabel M | 1D_PnjMedis |
|----|------------|------------------|-------------|
| No | Nama Kolom | Tipe Data        | Keterangan  |
| 1  | Kdpmedis   | char(10)         |             |
| 2  | Nmpmedis   | nvarchar(100)    |             |
| 3  | Inisial    | char(5)          |             |
| 4  | Kdaccount  | char(20)         |             |
| 5  | Kdgudang   | char(5)          |             |
| 6  | Kdlokasi   | char(5)          |             |
| 7  | Kdgudanglg | char(10)         |             |
| 8  | Kdlokasilg | char(10)         |             |
| 9  | Kdgedung   | char(10)         |             |
| 10 | Kdlantai   | char(10)         |             |

|    | Tuber 5.16 Struktur Tuber MD_1 injiteuis (Luijutui) |               |  |  |  |
|----|-----------------------------------------------------|---------------|--|--|--|
| 11 | Aktif                                               | Bit           |  |  |  |
| 12 | Locklokasifm                                        | Bit           |  |  |  |
| 13 | Locklokasilg                                        | Bit           |  |  |  |
| 14 | Visible                                             | Bit           |  |  |  |
| 15 | SalinTransaksi                                      | Bit           |  |  |  |
| 16 | chkCetakTracer                                      | Bit           |  |  |  |
| 17 | nmpmedis2                                           | nvarchar(200) |  |  |  |

Tabel 3.16 Struktur Tabel MD\_PnjMedis (Lanjutan)

17) FM\_Gudang

Primary Key : KdGudang

Foreign Key : -

Tabel ini digunakan untuk menyimpan data gudang farmasi dari rumah sakit yang bersangkutan. Gudang yang dimaksud adalah gudang yang menyimpan barang farmasi. Struktur tabel FM\_Gudang dapat dilihat pada tabel 3.17.

| No | Nama Kolom  | Tipe Data     | Keterangan |  |  |  |  |
|----|-------------|---------------|------------|--|--|--|--|
| 1  | kdGudang    | char(5)       |            |  |  |  |  |
| 2  | nmGudang    | nvarchar(100) |            |  |  |  |  |
| 3  | Alamat      | nvarchar(200) |            |  |  |  |  |
| 4  | Telepon     | char(20)      |            |  |  |  |  |
| 5  | accGudang   | char(10)      |            |  |  |  |  |
| 6  | ammGudang   | Money         |            |  |  |  |  |
| 7  | Discontinue | Bit           |            |  |  |  |  |

Tabel 3.17 Struktur Tabel FM\_Gudang

18) LG\_Gudang

Primary Key : Kdgudang

Foreign Key : -

Tabel ini digunakan untuk menyimpan data gudang logistik dari rumah sakit yang bersangkutan. Gudang yang dimaksud adalah gudang yang menyimpan barang logistik. Struktur tabel LG\_Gudang dapat dilihat pada tabel 3.18.

| No | Nama Kolom  | Tipe Data   | Keterangan                                |
|----|-------------|-------------|-------------------------------------------|
| 1  | Kdgudang    | char(10)    |                                           |
| 2  | Nmgudang    | varchar(50) |                                           |
| 3  | Alamat      | varchar(50) |                                           |
| 4  | Telepon     | char(20)    |                                           |
| 5  | Accgudang   | char(10)    |                                           |
| 6  | Ammgudang   | money       |                                           |
| 7  | Discontinue | Bit         |                                           |
| 8  | Usrinsert   | char(10)    | User yang melakukan<br>insert data        |
| 9  | Usrupdate   | char(10)    | User yang melakukan<br><i>update</i> data |
| 10 | Tglinsert   | datetime    | Tanggal data dimasukkan                   |
| 11 | Tglupdate   | Datetime    | Tanggal data diubah                       |

Tabel 3.18 Struktur Tabel LG\_Gudang

19) FM\_Item

Primary Key : kdBarang

Foreign Key: Kdgroup, Kdsupplier1, Kdsupplier2, Kdsupplier3,

Kdgudang, Kdlokasi, Kdmarkup, KdTherapi,

## barcodeID

Tabel ini digunakan untuk menyimpan data *item* atau barang dari rumah sakit yang bersangkutan. Struktur tabel FM\_Item dapat dilihat pada tabel 3.19.

| No | Nama Kolom | Tipe Data     | Keterangan |
|----|------------|---------------|------------|
| 1  | kdBarang   | char(10)      |            |
| 2  | kdLine     | char(5)       |            |
| 3  | nmdesc1    | nvarchar(100) |            |
| 4  | nmdesc2    | nvarchar(100) |            |
| 5  | Satuankc   | varchar(10)   |            |
| 6  | Satuanbs   | varchar(10)   |            |
| 7  | Kadar      | float         |            |
| 8  | Kdsatuan   | varchar(10)   |            |
| 9  | Kdgroup    | char(5)       |            |
| 10 | Kelompok   | char(5)       |            |
| 11 | Kdtype     | char(5)       |            |

Tabel 3.19 Struktur Tabel FM\_Item

|    | racer on on one and |               | (Lanjatan) |
|----|---------------------|---------------|------------|
| 12 | Disctn              | Bit           |            |
| 13 | kdsupplier1         | char(10)      |            |
| 14 | kdsupplier2         | char(10)      |            |
| 15 | kdsupplier3         | char(10)      |            |
| 16 | Kdgudang            | char(5)       |            |
| 17 | Kdlokasi            | char(5)       |            |
| 18 | Hargalama           | money         |            |
| 19 | Hargaakh            | money         |            |
| 20 | Hargadsr            | money         |            |
| 21 | Hargadsrb           | money         |            |
| 22 | Hargastock          | money         |            |
| 23 | Lastbuy             | datetime      |            |
| 24 | Lastcount           | datetime      |            |
| 25 | Tlrqty              | float         |            |
| 26 | Tlramount           | float         |            |
| 27 | Setmarkup           | float         |            |
| 28 | Kdmarkup            | char(5)       |            |
| 29 | Rop                 | float         |            |
| 30 | Safetystock         | float         |            |
| 31 | Safetytime          | smallint      |            |
| 32 | Abc                 | char(1)       |            |
| 33 | Leadtime            | float         |            |
| 34 | Ppn                 | Bit           |            |
| 35 | Qtyoo               | float         |            |
| 36 | Cekexpired          | Bit           |            |
| 37 | Ceknobatch          | Bit           |            |
| 38 | Discount            | float         |            |
| 39 | Discpasien          | float         |            |
| 40 | Indikasi            | nvarchar(100) |            |
| 41 | Jenis               | float         |            |
| 42 | Gol                 | float         |            |
| 43 | Hrgjual             | float         |            |
| 44 | Markup              | float         |            |
| 45 | Potong              | float         |            |
| 46 | Nonstock            | Bit           |            |
| 47 | Hprppn              | money         |            |
| 48 | VEN                 | varchar(2)    |            |
| 49 | Lupdate             | datetime      |            |
| 50 | Updater             | varchar(15)   |            |
| 51 | label1              | varchar(10)   |            |
| 52 | label2              | varchar(10)   |            |
| 53 | label3              | varchar(10)   |            |

 Tabel 3.19 Struktur Tabel FM Item (Lanjutan)

|    | Tabel 3.19 Shukh      | I Tabel PNI_Itel | n (Lanjulan) |
|----|-----------------------|------------------|--------------|
| 54 | label4                | varchar(10)      |              |
| 55 | Srop                  | Bit              |              |
| 56 | Tender                | varchar(10)      |              |
| 57 | hrgTender             | money            |              |
| 58 | discTender            | float            |              |
| 59 | Formalium             | Bit              |              |
| 60 | kdTherapi             | char(10)         |              |
| 61 | kdDTTherapi           | char(10)         |              |
| 62 | HET                   | numeric          |              |
| 63 | Is Diskon Get Voucher | Bit              |              |
| 64 | IsGetVoucher          | Bit              |              |
| 65 | Pakai                 | Int              |              |
| 66 | Istemporary           | Bit              |              |
| 67 | Fdiskontrans          | Bit              |              |
| 68 | Tglinsert             | datetime         |              |
| 69 | backwardDays          | Int              |              |
| 70 | forwardDays           | Int              |              |
| 71 | barcodeID             | varchar(25)      |              |
|    |                       |                  |              |

 Tabel 3.19 Struktur Tabel FM\_Item (Lanjutan)

# 3. Implementasi Program

# a. Variabel Gaji

Untuk membuka halaman Variabel Gaji, pilih menu Gaji > Variabel Gaji dalam modul kepegawaian. Tampilan dari menu Variabel Gaji dapat dilihat pada gambar 3.9.

| Image: Section of the section of the section of | System Administrator (A |
|----------------------------------------------------------------------------------------------------|-------------------------|
| Data Master Kepegawalan Gaji Absensi Ubility Laporan<br>Variabel Griji<br>Bulan : September •<br>Tahun : 2014 •<br>Faktor Gaji : Gaji Pokok •<br>Bajain                                                                                                    | -                       |
| Variabel Gaji<br>Bulan : September •<br>Tahun : 2014 •<br>Faktor Gaji : Gaji Polok •<br>Bajajin Vari                                                                                                    |                         |
| Bulan : September -<br>Tahun : 2014 -<br>Faktor Gaji : Gaji Polok -<br>Bajgian                                                                                                    |                         |
| Tahun : 2014 •<br>Faktor Gaji : Gaji Potok •<br>Bajan                                                                                                    |                         |
| Faktor Gaji : Gaji Polok =<br>Bagian Vue                                                                                                    |                         |
| Bagian View                                                                                                    |                         |
|                                                                                                    |                         |
|                                                                                                    |                         |
| 500                                                                                                    |                         |
| No Pegawai Nama Pegawai Bagian                                                                                                    | Total                   |

Gambar 3.10 Halaman Menu Variabel Gaji

Halaman Variabel Gaji terdiri dari menu, judul, *textbox* tahun, bulan, faktor gaji untuk input, dan *textbox* bagian untuk *filter* pencarian data pegawai, serta sebuah *list* data pegawai di bagian bawah. *List* tidak akan muncul pada saat halaman dibuka. Jika ingin menampilakan *list*, *textbox filter* harus diisi terlebih dahulu. Tombol Save digunakan untuk menyimpan data.

b. ID Pengguna

Untuk membuka halaman ID Pengguna, pilih menu Utility > ID Pengguna dalam modul kepegawaian. Tampilan dari menu ID Pengguna dapat dilihat pada gambar 3.10.

| ID Deserves     | calhost/mediatras_HK | /Secure/Ubilities/Idmengguna/Idmengguna.as | hx                   |                   |                    | D+ECX W1 |
|-----------------|----------------------|--------------------------------------------|----------------------|-------------------|--------------------|----------|
| 10 Pengguna     |                      |                                            |                      |                   |                    |          |
| New Street      | Delete Bar           | Net                                        |                      |                   |                    |          |
| ID PENGGUNA     | USING UNI            | R- (Thrm                                   |                      |                   |                    |          |
| DIFENGGOINA     |                      | _                                          |                      |                   |                    |          |
| iser ID         |                      |                                            |                      |                   |                    |          |
| Nama User       |                      |                                            |                      |                   |                    |          |
|                 |                      | RESET PASSWORD                             |                      |                   |                    |          |
| assword         |                      |                                            |                      |                   |                    |          |
| onfirm Password |                      |                                            |                      |                   |                    |          |
| abatan          |                      |                                            |                      |                   |                    |          |
| Profil          |                      |                                            |                      |                   |                    |          |
| elepon Kantor   |                      |                                            |                      |                   |                    |          |
| elepon Rumah    |                      |                                            |                      |                   |                    |          |
| landnhone       |                      |                                            |                      |                   |                    |          |
| mail            |                      |                                            |                      |                   |                    |          |
| inge.           |                      | 1 Account oldif                            |                      |                   |                    |          |
| Cours.          | Class                | E ACCOURT AND                              |                      |                   |                    |          |
| aave            | ciuse                |                                            |                      |                   |                    |          |
|                 |                      |                                            |                      |                   |                    |          |
| ×               |                      |                                            |                      |                   |                    |          |
| D User          | Nama User            |                                            | Jabatan              | Handphone         | Email              |          |
| deirma          | ADE IRMA SURYANI     | ( MARBUN                                   | Perawat              | +62-21 292 389 17 |                    |          |
| ditomo          | dr. Aditomo Widar    | so, Sp8KBD                                 | Adm Laundry          |                   |                    | /        |
| sdmin           | System Administrat   | tor                                        | System Administrator | +62-21 292 389 16 | info@medinfras.com | /        |
|                 |                      |                                            |                      |                   |                    |          |

Gambar 3.11 Halaman Menu ID Pengguna

Halaman ID Pengguna terdiri dari menu, judul, beberapa *textbox* untuk melakukan penambahan, pengubahan, dan penghapusan *user* atau pengguna, serta *list* pengguna yang terdapat di bagian bawah tampilan. Kotak biru yang terdapat pada setiap baris yang ada digunakan untuk mengubah data. Jika tombol biru tersebut ditekan, data akan berpindah ke *textbox* yang ada di bagian atas. Tombol Save digunakan untuk menyimpan dan tombol Close digunakan untuk membuat *textbox* menghilang dari layar.

## c. Profil Pengguna

Untuk membuka halaman Profil Pengguna, pilih menu Utility > Profil Pengguna dalam modul kepegawaian. Tampilan dari menu Profil Pengguna dapat dilihat pada gambar 3.11.

| User Account untuk Kepeg ×                                                                                                    |                                                                                                    | and the second second second second second second second second second second second second second second second |                                                                                                    |
|----------------------------------------------------------------------------------------------------|----------------------------------------------------------------------------------------------------|----------------------------------------------------------------------------------------------------|----------------------------------------------------------------------------------------------------|
| RS St. Elisabeth Ba                                                                                                    | itam                                                                                                    | \$ F                                                                                                    | System Administrato                                                                                   |
| Data Master Kepegawaia                                                                                                    | in Gaji Absensi Utility Laporan                                                                                                    |                                                                                                    |                                                                                                    |
| New Save Delete                                                                                                    | Back Net                                                                                                    |                                                                                                    |                                                                                                    |
| PROFIL PENGGUNA                                                                                                    |                                                                                                    |                                                                                                    |                                                                                                    |
| Kode Profil                                                                                                    |                                                                                                    |                                                                                                    |                                                                                                    |
| Nama Profil                                                                                                    |                                                                                                    |                                                                                                    |                                                                                                    |
|                                                                                                    | Aktif                                                                                                    |                                                                                                    |                                                                                                    |
| Save Close                                                                                                    | III Addi<br>Delete                                                                                                    |                                                                                                    |                                                                                                    |
| Save Close                                                                                                    | C Aut<br>Briete<br>Nama Profile                                                                                                    | Jumlah User                                                                                                    | ACTIVE                                                                                                |
| Save Close<br>Kode Profil<br>Administrator                                                                                                | C Att Belete Nama Profile System Administrator                                                                                                    | Jumlah User<br>1                                                                                                 | ACTIVE                                                                                                |
| Save Close<br>Kode Profil<br>Administrator<br>BDHINT                                                                                      | Catel Didets Nama Profile Syster Administrator Present Excludion Internis                                                                                                    | Jumlah User<br>1<br>1                                                                                            | ACTIVE                                                                                                |
| Save Close<br>Kode Profil<br>Administrator<br>BDHNT<br>CSSD                                                                               | CART<br>Briefer<br>Nama Profile<br>System Administrator<br>Present Bickh dan Indemis<br>CSD                                                                                                    | Jumlah User<br>3<br>8<br>8                                                                                       | ACTIVE<br>2<br>2                                                                                      |
| Save Close<br>Kode Profil<br>Administrator<br>BOHBYIT<br>CSSD<br>DR                                                                       | Catel  Catel  Nama Profile System Administrator  Prevent Brahn dan Internis  CSSD Dolder Umum                                                                                                    | Jumiah User<br>1<br>9<br>11                                                                                      | ACTIVE<br>2<br>2<br>2<br>2<br>2<br>2                                                                  |
| Save Close Kode Profil Administrator EDHMT CSSD DR DR DR DR                                                                               | Cate                                                                                                    | Jumlah User<br>1<br>1<br>0<br>11<br>6                                                                            | ACTIVE<br>II<br>II<br>II<br>II<br>II<br>II                                                            |
| Sere Close Kode Profil Administrator EoHNT CS3D DR DR DR DR DR DR DR                                                                      | Catel<br>Control Control                                                                                                    | Jumlah User<br>3<br>5<br>1<br>1<br>6<br>6<br>8                                                                   | ACTIVE<br>II<br>II<br>II<br>II<br>II<br>II<br>II<br>II<br>II                                          |
| Save Cove<br>Kode Profil<br>Administrater<br>Covert<br>CSSD<br>DR<br>DR<br>DR<br>DR<br>DR<br>DR<br>DR<br>DR<br>DR<br>DR<br>DR<br>DR<br>DR | Act<br>Didet:<br>System Strolling<br>System Activities<br>System Strolling<br>System Strolling<br>District Vilumit<br>District Vilumit<br>District Vilumit<br>District Vilumit<br>District Vilumit<br>District Vilumit<br>District Vilumit<br>District Vilumit                                                                                                    | Jumbh User<br>1<br>1<br>6<br>8<br>8<br>14                                                                        | ACTIVE<br>2<br>2<br>2<br>2<br>2<br>2<br>2<br>2<br>2<br>2<br>2<br>2<br>2<br>2<br>2<br>2<br>2<br>2<br>2 |
| Seer. Close<br>Kode Profil<br>Administrator<br>Dohert<br>DRD<br>DR<br>DR<br>DR/R<br>DR/R<br>DR/R<br>DR/R<br>DR/R<br>DR/                   | Carlor<br>Carlos<br>Nama Profile<br>Syster Administrator<br>Prevent Education Indennia<br>CSD<br>Dister Unum<br>Dister Gip<br>Dister<br>St. Elisabrith<br>St. Augusta Endostopa                                                                                                    | Jumiah User<br>1<br>1<br>0<br>11<br>6<br>8<br>14<br>2<br>2                                                       | ACTIVE                                                                                                |
| Serre Cooke<br>Kode Profil<br>Administrater<br>GOMPT<br>CSSD<br>DRC<br>DRCR<br>DRCR<br>DRCR<br>DRCR<br>DRCR<br>DRCR                       | Catal<br>Catal<br>Catal<br>System Administrator<br>Prevend Bedah dan britemin<br>CSSD<br>Dester Umum<br>Dester (ing<br>Dester ing<br>Dester ing | Jumlah User<br>1<br>5<br>6<br>11<br>6<br>8<br>14<br>2<br>2<br>17                                                 | ACTIVE<br>Z<br>Z<br>Z<br>Z<br>Z<br>Z<br>Z<br>Z<br>Z<br>Z<br>Z<br>Z<br>Z<br>Z<br>Z<br>Z<br>Z<br>Z<br>Z |

Gambar 3.12 Halaman Menu Profil Pengguna

Untuk membuka *window* otorisasi menu dapat dilakukan dengan cara menekan tombol hijau yang terdapat pada *list* profil yang ada di bagian bawah halaman Profil Pengguna. Tampilan untuk *window* otorisasi menu dapat dilihat pada gambar 3.12.

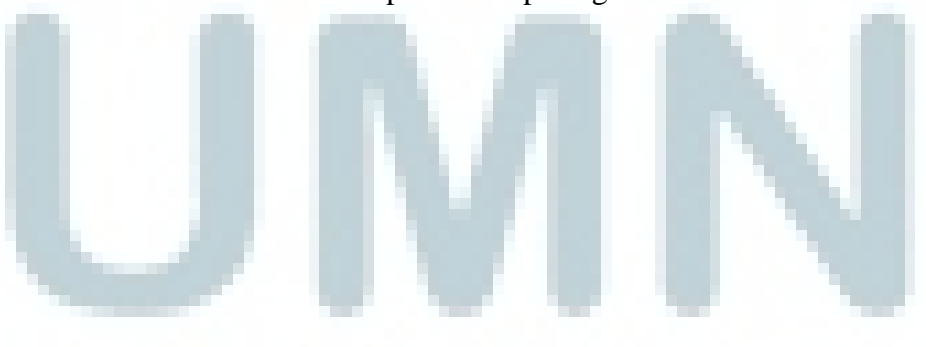

| Profil | Administrator        |                   | Template Pro | il Import otorisasi M              |
|--------|----------------------|-------------------|--------------|------------------------------------|
|        |                      |                   |              | C.R.U.D. Setting                   |
| Menu   | Laporan              |                   |              |                                    |
|        | Kode Menu Keterangan | Add Selected >    | 🔲 Kode Menu  | ı Keterangan                       |
|        |                      |                   | E HR100      | Data Master                        |
|        |                      | < Remove Selected | 🔲 HR101      | Master: Direktorat                 |
|        |                      |                   | HR102        | Master: Tunjangan Pegawai          |
|        |                      |                   | E HR103      | Master: Golongan Dan Kepangkatan   |
|        |                      |                   | HR104        | Master: Jabatan                    |
|        |                      |                   | E HR106      | Master: Pendidikan                 |
|        |                      |                   | HR108        | Master: Gaji Pokok                 |
|        |                      |                   | HR110        | Master: Faktor Gaji                |
|        |                      |                   | 🔲 HR111      | Master: Faktor THR                 |
|        |                      |                   | HR112        | Master: PKP                        |
|        |                      |                   | HR113        | Master: PTKP                       |
|        |                      |                   | HR116        | Master: Template Matriks           |
|        |                      |                   | E HR200      | Kepegawaian                        |
|        |                      |                   | HR202        | Kepegawaian: Data Pegawai          |
|        |                      |                   | HR203        | Kepegawaian: Informasi Pegawai     |
|        |                      |                   | HR204        | Kepegawaian: Matriks Gaji          |
|        |                      |                   | HR205        | Kepegawaian: Promosi Rotasi Demosi |
|        |                      |                   | HR300        | Gaji                               |
|        |                      |                   | HR301        | Penggajian: Gaji                   |
|        |                      |                   | HR302        | Penggajian: Proses Gaji            |
|        |                      |                   | E HR304      | Penggajian: Informasi Gaji         |

Gambar 3.13 Halaman Otorisasi Menu

Untuk membuka *window* C.R.U.D Setting, dapat dilakukan dengan cara menekan tombol C.R.U.D Setting yang terdapat pada bagian kanan *window* otorisasi menu. Tampilan untuk *window* C.R.U.D Setting dapat dilihat pada gambar 3.13.

|         |                                       |          |     |          |        |         |      | _  |
|---------|---------------------------------------|----------|-----|----------|--------|---------|------|----|
| Profil  | Administrator                         |          |     |          |        |         |      |    |
|         |                                       |          |     |          |        |         |      | Si |
| Kode Me | nu Keterangan                         | Read     | Add | Edit     | Delete | Approve | Void | 1  |
| HR101   | Master: Direktorat                    | V        | 1   |          | V      |         | V    |    |
| HR102   | Master: Tunjangan Pegawai             | 1        |     |          |        | V       |      |    |
| HR103   | Master: Golongan Dan Kepangkatan      |          |     | V        | V      |         |      |    |
| HR104   | Master: Jabatan                       |          |     |          | V      | V       | V    |    |
| HR106   | Master: Pendidikan                    | <b>V</b> | V   | V        |        |         | V    |    |
| HR108   | Master: Gaji Pokok                    | 7        | V   | <b>V</b> |        |         | V    |    |
| HR110   | Master: Faktor Gaji                   | 7        | V   | 1        |        | V       | V    |    |
| HR111   | Master: Faktor THR                    | <b>V</b> | V   | V        |        | V       | V    |    |
| HR112   | Master: PKP                           | V        | V   | V        | 1      | 1       | V    |    |
| HR113   | Master: PTKP                          | <b>V</b> | V   | V        | 1      | V       | V    |    |
| HR116   | Master: Template Matriks              | V        | V   | V        | 1      | 1       | V    |    |
| HR202   | Kepegawaian: Data Pegawai             | <b>V</b> | V   | 1        | 1      | 1       | V    |    |
| HR203   | Kepegawaian: Informasi Pegawai        | v        | V   |          |        |         | V    |    |
| HR204   | Kepegawaian: Matriks Gaji             |          |     |          | V      |         |      |    |
| HR205   | Kepegawaian: Promosi Rotasi Demosi    | V        |     |          | 1      | V       |      |    |
| HR301   | Penggajian: Gaji                      | V        |     |          |        | 1       |      |    |
| HR302   | Penggajian: Proses Gaji               | V        | V   |          | V      | V       |      |    |
| HR304   | Penggajian: Informasi Gaji            | V        |     |          |        |         |      | _  |
| HR305   | Penggaiian: Cetak Slip Gaji           | <b>V</b> |     | V        | 7      | V       | V    | _  |
| HR306   | Penggajian: Open/Close Gaji           | 7        |     |          | 7      |         | V    | _  |
| HR307   | Penggajian: Tunjangan Hari Raya (THR) | 7        | V   | V        |        | 1       | V    | _  |
| 10200   | Penggajian: Proses THR                | 7        | V   |          | 7      | V       | V    |    |

Gambar 3.14 Halaman C.R.U.D Setting

Untuk membuka *window* otorisasi unit dan gudang dapat dilakukan dengan cara menekan tombol kuning yang terdapat pada *list* profil yang ada di bagian bawah halaman Profil Pengguna. Tampilan untuk *window* otorisasi unit dan gudang dapat dilihat pada gambar

3.14.

| Profil          | Administrator |                 |                         | Ten     | nplate Profil      | Import (               |
|-----------------|---------------|-----------------|-------------------------|---------|--------------------|------------------------|
| Ruang Perawatan | Poliklinik    | Penunjang Medis | Gudang dan Lokasi Medis | Gudang  | dan Lokasi Non Med | is                     |
|                 | Kode          | Nama            | Add Selecte             | i> 🖸    | Kode               | Nama                   |
|                 |               |                 |                         |         | 01ELISA            | ST. ELISABETH          |
|                 |               |                 | < Remove Sel            | ected 🔳 | 01FRANS            | ST. FRANSISKUS         |
|                 |               |                 |                         |         | 01FRANS-IS         | ST. FRANSISKUS ISOLASI |
|                 |               |                 |                         |         | 01MONIC            | ST. MONICA             |
|                 |               |                 |                         |         | 01MONIC-IS         | ST. MONICA ISOLASI     |
|                 |               |                 |                         |         | 01THERE            | ST. THERESIA           |
|                 |               |                 |                         |         | 99ICU              | ICU/HCU                |
|                 |               |                 |                         | 177     | 99NICU             | NICU                   |
|                 |               |                 |                         |         |                    |                        |

Gambar 3.15 Halaman Otorisasi Unit dan Gudang

Halaman Profil Pengguna terdiri dari menu, judul, beberapa *textbox* untuk melakukan penambahan, pengubahan, atau penghapusan data, serta memiliki *list* yang menunjukkan keterangan tentang profil yang telah ada sebelumnya. Tombol biru yang ada di setiap baris *list* dapat digunakan untuk melakukan pengubahan data. Ketika tombol biru ditekan, data pada baris tersebut akan berpindah ke *textbox* di bagian atas.

Tombol hijau yang terdapat pada setiap baris digunakan untuk mengatur otorisasi menu, sedangkan tombol kuning yang terdapat di setiap baris digunakan untuk mengatur otorisasi unit dan gudang. Deretan tombol yang berada diantara *textbox* dan *list* memiliki fungsinya masing-masing. Tombol Save berfungsi untuk melakukan penyimpanan, Tombol Delete digunakan untuk melakukan penghapusan, dan tombol Close digunakan untuk menghilangkan *textbox* dari tampilan.

d. Proses Ubah Periode ROP Dinamis

Untuk membuka halaman Proses Ubah Periode ROP Dinamis, pilih menu Data Master > Item Persediaan > Proses Ubah Periode ROP Dinamis dalam modul farmasi. Tampilan dari menu Proses Ubah Periode ROP Dinamis dapat dilihat pada gambar 3.15.

| NS St. Elisabeth B      | aldill     |                |            |                 |                       |           |         | n (* | system Auministrator (Administ |
|-------------------------|------------|----------------|------------|-----------------|-----------------------|-----------|---------|------|--------------------------------|
| ata Master Pengadaan    | Persediaan | ROP Persediaan | Konsinyasi | Penjualan Resep | Retur Penjualan Resep | Informasi | Laporan |      |                                |
| ` <del></del>           |            |                |            |                 |                       |           |         |      |                                |
| New Save                |            | _              | _          | _               | _                     | _         | _       | _    |                                |
| oses Ubah Periode ROP D | inamis     |                |            |                 |                       |           |         |      |                                |
| oup                     | OB         | BAT            |            | •               |                       |           |         |      |                                |
|                         |            | Semua Group    |            |                 |                       |           |         |      |                                |
| ckward Days             | 7          |                |            |                 |                       |           |         |      |                                |
| rward Days              | 10         |                |            |                 |                       |           |         |      |                                |
|                         |            |                |            |                 |                       |           |         |      |                                |
| Proses                  |            |                |            |                 |                       |           |         |      |                                |
|                         |            |                |            |                 |                       |           |         |      |                                |
|                         |            |                |            |                 |                       |           |         |      |                                |
|                         |            |                |            |                 |                       |           |         |      |                                |
|                         |            |                |            |                 |                       |           |         |      |                                |
|                         |            |                |            |                 |                       |           |         |      |                                |
|                         |            |                |            |                 |                       |           |         |      |                                |
|                         |            |                |            |                 |                       |           |         |      |                                |

Gambar 3.16 Halaman Menu Proses Ubah Periode ROP Dinamis

Halaman Proses Ubah Periode ROP Dinamis terdiri dari menu, judul, beberapa *textbox* untuk melakukan pengubahan data, dan tombol Proses yang digunakan untuk menyimpan data yang telah diubah.

### e. Laporan

Ada beberapa laporan yang dibuat dalam modul akuntansi. Salah satu dari beberapa laporan tersebut adalah Laporan Pendapatan Per Dokter. Untuk melihat laporan pilih menu Laporan > Sumber Data > Laporan Pendapatan Per Dokter dalam modul akuntansi. Tampilan menu laporan dapat dilihat pada gambar 3.16.

|   | 🥘 Medinfras - Mozilla Firefox                                                         |                                                                                                    |                                                                                                    |                                                                                                    |                                                                                                    |                                                                                                    | 0.0        |
|---|---------------------------------------------------------------------------------------|----------------------------------------------------------------------------------------------------|----------------------------------------------------------------------------------------------------|----------------------------------------------------------------------------------------------------|----------------------------------------------------------------------------------------------------|----------------------------------------------------------------------------------------------------|------------|
| [ | localhost/medinfrasv2/dev/Acco                                                        | ounting/Libs/Program/ReportPage.aspx                                                                                                    |                                                                                                    |                                                                                                    |                                                                                                    |                                                                                                    |            |
|   | Laporan Pemusnahan A                                                                  | Aktiva Tetap                                                                                                    |                                                                                                    |                                                                                                    |                                                                                                    |                                                                                                    |            |
|   | Laporan Pendapatan Pe                                                                 | er Kelompok Pelayanan                                                                                                    |                                                                                                    |                                                                                                    |                                                                                                    |                                                                                                    |            |
|   | Laporan Penerimaan Ba                                                                 | arang per supplier<br>g Supplier                                                                                                    |                                                                                                    |                                                                                                    |                                                                                                    |                                                                                                    |            |
|   | Laporan Pendapatan Pe                                                                 | er Dokter                                                                                                    |                                                                                                    |                                                                                                    |                                                                                                    |                                                                                                    |            |
|   | Laporan Pendapatan Pe                                                                 | er Kelas                                                                                                    |                                                                                                    |                                                                                                    |                                                                                                    |                                                                                                    |            |
|   | Laporan Pendapatan Pe                                                                 | ier Dokter Per Item                                                                                                    |                                                                                                    |                                                                                                    |                                                                                                    |                                                                                                    |            |
|   | Laporan Pendapatan Pe                                                                 | er Apotik                                                                                                    |                                                                                                    |                                                                                                    |                                                                                                    |                                                                                                    |            |
|   | Laporan Pendapatan Pe                                                                 | er Ruang Per Kelas<br>Aaterial Medis Per Service Unit                                                                                                    |                                                                                                    |                                                                                                    |                                                                                                    |                                                                                                    |            |
|   | Laporan Pendapatan M                                                                  | faterial Medis Per Item                                                                                                    |                                                                                                    |                                                                                                    |                                                                                                    |                                                                                                    |            |
|   | Laporan Pendapatan M<br>Laporan Pendapatan La                                         | faterial Non Medis Per Service Unit<br>aboratorium Per Test                                                                                                    |                                                                                                    |                                                                                                    |                                                                                                    |                                                                                                    |            |
|   | Laporan Hutang Dalam                                                                  | n Proses Per Supplier                                                                                                    |                                                                                                    |                                                                                                    |                                                                                                    |                                                                                                    |            |
|   | - Laporan Nilai Penyesua<br>- Laporan Nilai Pemakaia                                  | an<br>In                                                                                                    |                                                                                                    |                                                                                                    |                                                                                                    |                                                                                                    |            |
|   | - Laporan Nilai Stock Tak                                                             | ting<br>Per Supplier                                                                                                    |                                                                                                    |                                                                                                    |                                                                                                    |                                                                                                    |            |
|   | - Laporan Pendapatan M                                                                | faterial Non Medis Per Item                                                                                                    |                                                                                                    |                                                                                                    |                                                                                                    |                                                                                                    |            |
|   | - Laporan Piutang Dalam<br>- Laporan Piutang Dalam                                    | n Proses<br>n Usaha                                                                                                    |                                                                                                    |                                                                                                    |                                                                                                    |                                                                                                    |            |
|   | - Laporan Penjualan Rese                                                              | ep Dengan HPP                                                                                                    |                                                                                                    |                                                                                                    |                                                                                                    |                                                                                                    |            |
|   | Laporan Penjualan Bara                                                                | ang Farmasi Per Service Unit<br>ang Farmasi Per Item                                                                                                    |                                                                                                    |                                                                                                    |                                                                                                    |                                                                                                    |            |
|   | Laporan Penjualan Bara                                                                | ang Umum Per Service Unit                                                                                                    |                                                                                                    |                                                                                                    |                                                                                                    |                                                                                                    |            |
|   | -Laporan Penerimaan Ha                                                                | larian Semua Kasir                                                                                                    |                                                                                                    |                                                                                                    |                                                                                                    |                                                                                                    |            |
|   | Laporan Rekapitulasi Pe                                                               | enerimaan Harian Gabungan Semua Kasir<br>Jang Belum Dibayar                                                                                                    |                                                                                                    |                                                                                                    |                                                                                                    |                                                                                                    |            |
|   | Laporan Pendapatan Se                                                                 | eluruh Rumah Sakit Per Dokter                                                                                                    |                                                                                                    |                                                                                                    |                                                                                                    |                                                                                                    |            |
| L |                                                                                       | <u> </u>                                                                                                    |                                                                                                    |                                                                                                    | -                                                                                                    |                                                                                                    |            |
|   |                                                                                       | Gambar                                                                                                    | 3.17 Halan                                                                                                    | nan Men                                                                                                    | u Lapo                                                                                                    | ran                                                                                                    |            |
|   |                                                                                       |                                                                                                    |                                                                                                    |                                                                                                    | 1                                                                                                    |                                                                                                    |            |
|   |                                                                                       |                                                                                                    |                                                                                                    |                                                                                                    |                                                                                                    |                                                                                                    |            |
|   | Dada a                                                                                | saat tombol                                                                                                    | Drint dital                                                                                                    | on make                                                                                                    | a tamn                                                                                                    | ilan ak                                                                                                    | an haruha  |
|   | I aua s                                                                               | saat tombol                                                                                                    | I IIII UIIEK                                                                                                    | ан шака                                                                                                    | a tamp                                                                                                    | IIall ak                                                                                                    | all beluba |
|   |                                                                                       |                                                                                                    |                                                                                                    |                                                                                                    |                                                                                                    |                                                                                                    |            |
|   |                                                                                       |                                                                                                    |                                                                                                    |                                                                                                    |                                                                                                    |                                                                                                    |            |
|   |                                                                                       |                                                                                                    |                                                                                                    |                                                                                                    |                                                                                                    |                                                                                                    |            |
| S | seperti gan                                                                           | nbar 3.17.                                                                                                    |                                                                                                    |                                                                                                    |                                                                                                    |                                                                                                    |            |
| S | seperti gan                                                                           | nbar 3.17.                                                                                                    |                                                                                                    |                                                                                                    |                                                                                                    |                                                                                                    |            |
| S | seperti gan                                                                           | nbar 3.17.                                                                                                    |                                                                                                    |                                                                                                    |                                                                                                    | 1                                                                                                    |            |
| s | eperti gan                                                                            | nbar 3.17.                                                                                                    |                                                                                                    |                                                                                                    |                                                                                                    | 1                                                                                                    |            |
| s | Medinfras - Mozilla Firefox     Mozilhost/medinfrasv2/dev                             | nbar 3.17.                                                                                                    | .aspx?id=AC090504                                                                                                    |                                                                                                    | _                                                                                                    | Z                                                                                                    |            |
| s | Medinfras - Mozilla Firefox     Coalhost/medinfrasv2/dev                              | nbar 3.17.                                                                                                    | .aspx?id=AC090504                                                                                                    | of 4 2 24 24                                                                                                    | Pdf 🗸                                                                                                    |                                                                                                    |            |
| s | Medinfras - Mozilla Firefox     Gocalhost/medinfrasv2/dev                             | nbar 3.17.                                                                                                    | aspa?id=AC090504<br>Ri                                                                                                    | of 4 D Dal 🗐                                                                                                    | Pdf 💙                                                                                                    |                                                                                                    |            |
| s | Medinfras - Mozilla Firefox     Jocalhost/medinfrasv2/dev                             | nbar 3.17.                                                                                                    | aspx7ld=AC090504                                                                                                    | of 4 D Di                                                                                                    | Pdf V<br>Phone/Fax : 0717422                                                                                                    | 505/0717422605                                                                                                    |            |
| s | seperti gam                                                                           | nbar 3.17.                                                                                                    | aspx?id=AC090504<br> ©                                                                                                    | of 4 0 01 2                                                                                                    | Pdf v<br>Phone/Fax : 0717422                                                                                                    | 505/0717422605                                                                                                    |            |
| s | seperti gan                                                                           | Accounting Libs/Program/Report/Fever<br>(Accounting Libs/Program/Report/Fever<br>() () () () () () () () () () () () () (                                                                                                    | aspräds AC090504<br>Ri                                                                                                    | of 4 D Dill                                                                                                    | Pdf v<br>Phone,Fax : 0717422                                                                                                    | 505/0717422605                                                                                                    |            |
| s | seperti gan<br>Medintas - Mazilla Faelox<br>Calibest/medintras//dec                   | Accounting Libs/Program/ReportViewer.                                                                                                    | aspx7id= AC090504<br>I → Page 1 →<br>No.11<br>Laporan Pendapat                                                                                                    | of 👍 D Del 🗑<br>an Per Dokter                                                                                                    | Pdf v<br>Phone,Fax : 0717422                                                                                                    | 605/0717422605                                                                                                    |            |
| s | seperti gan                                                                           | Accounting/Libs/Program/Report/lewer.                                                                                                    | aspx7id=AC090504                                                                                                    | of # D CH #                                                                                                    | Pdf V<br>Phone/Fax : 0717422                                                                                                    | 505/0717422605                                                                                                    |            |
| S | eperti gan<br>Medinfras - Mozilla Firefox                                             | Abar 3.17.                                                                                                    | aspx7id=AC090504<br>Page 1 V<br>No.11<br>Laporan Pendapat<br>Periode : 19-Aug-2014 ;                                                                                                    | of 4 > Del a                                                                                                    | Ptone/Fax : 0717422                                                                                                    | 005/0717422605                                                                                                    |            |
| S | seperti gan                                                                           | Accounting Libs/Program/ReportViewer<br>Accounting Libs/Program/ReportViewer<br>Particle Performance Bick B<br>Particle Performance Bick B<br>Particle Performance B<br>Particle Performance B<br>Particle Performance                                                                                                    | aspañda AC090504<br>R                                                                                                    | of 4 > 04 a<br>an Per Dokter<br>s/d 19-Sep-2014<br>Patient Amount                                                                                                    | Phone,Fax : 0717422                                                                                                    | 005/0717422605                                                                                                    |            |
| S | seperti gan<br>Medinfras - Mezilla Farefox                                            | Abbar 3.17.                                                                                                    | aspx7id= AC099504                                                                                                    | of 4 D D4 2<br>an Per Dokter<br>s/d 19-Sep-2014<br>Patient Amount                                                                                                    | Pdf v<br>Phone/Fax : 0717422<br>Payer Amount                                                                                                    | 505)0717422605<br>Line Amount                                                                                                    |            |
| S | Medinfras - Macilla Firefox  Medinfras - Macilla Firefox  Californit (medinfras/2/de/ | Accounting/Libs/Program/Report/Viewer.                                                                                                    | aspañd= AC090504                                                                                                    | of + > > > > > > > > > > > > > > > > > >                                                                                                    | Pdf v<br>Phone/Fax : 0717422<br>Payer Amount                                                                                                    | 505/0717422605                                                                                                    |            |
| S | eperti gan<br>Medinfras - Mozilla Firefox                                             | Abbar 3.17.<br>Accounting/Libs/Program/Report/lever.<br>Party and Party and Part                                                                                                    | Actopolyson<br>Page 1 V<br>Ne.11<br>Laporan Pendapat<br>Periode : 19-Aug-2014 :<br>kter<br>Lindraseri<br>sp.Rad                                                                                                    | of 4 > Det 2<br>an Per Dokter<br>s/d 19-Sep-2014<br>Patient Amount<br>170,000.00<br>5500.00                                                                                                    | Phone,Fax : 0717422 Payer Amount 0.00 0.00 0.00 0.00 0.00 0.00 0.00 0.                                                                                                    | 005/0717422805                                                                                                    |            |
| S | seperti gan<br>Medinins - Mazilla Faetox<br>Calibat/medininss2/dev                    | Accounting Libs/Program/ReportViewer<br>Accounting Libs/Program/ReportViewer<br>In Grade Content<br>An Grade Dester<br>An Grade Dester<br>An Grade Dester<br>And Booker<br>And Booker<br>And B                                                               | Aspendida AC090504<br>AC090504<br>AC090504<br>Image: Image: Imag                                                                                                    | of 4 > > > > > > > > > > > > > > > > > >                                                                                                    | Payer Amount 0.00 0.00 0.00 0.00 0.00 0.00 0.00 0.                                                                                                    | 605(0717422605<br>Line Amount<br>170,000.00<br>95,000.00<br>265,000.00                                                                                                    |            |
| S | seperti gan<br>Medinfras - Mezilla Farefox<br>Coalhoat/medinfrasu2/dec                | Abbar 3.17.<br>Accounting Libs/Program/ReportViewer<br>Program/ReportViewer<br>Program/ReportViewer<br>Programmer Bikk B<br>Panglabinang<br>Programmer Bikk B<br>Panglabinang<br>Programmer Bikk B<br>Programmer Bikk B<br>Progr                                                                                                    | aspende AC099504                                                                                                    | of 4 > 04 2<br>an Per Dokter<br>s/d 19-sep-2014<br>Patient Amount<br>170,000,00<br>55,000,00<br>265,000,00                                                                                                    | Pore,Fax : 0717422 Phone,Fax : 0717422 Payer Amount 0.00 0.00 0.00 0.00                                                                                                    | 505)0717422605<br>Line Amount<br>170,000.00<br>95,000.00<br>265,000.00<br>265,000.00                                                                                                    |            |
| S | eperti gan<br>Medintas - Macilla Faretox<br>Calibet/medintass2/dec                    | Accounting Libs/Program/Report/Viewer.                                                                                                    | Actoposod<br>Page 1 V<br>Page 1 V<br>No. 11<br>Laporan Pendapata<br>Periode : 19-Aug-2014 :<br>kter<br>Lindeasan<br>Sp.Rad<br>Sp.Rad<br>Sp.Rad<br>Sp.Rad                                                                                                    | of 4 D Del 4                                                                                                    | Pdf v<br>Phone/Fax : 0717422<br>Payer Amount<br>0.00<br>0.00<br>0.00                                                                                                    | 505)(0717422605<br>Line Amount<br>170,000.00<br>95,000.00<br>265,000.00<br>265,000.00                                                                                                    |            |
| S | eperti gan<br>Medinfras - Mozilla Firefox<br>Cocilioati/medinfras2/dec                | Abbar 3.17.<br>Accounting Libs/Program/Report/lever<br>(Accounting Libs/Program/Report/lever<br>(Accounting Libs/Program/Report/lever)<br>(Accounting Libs/Program/Report/lever)<br>(Accounting Libs/Program/Re                                                                                                    | Asprifids AC090504                                                                                                    | of 4 > > > > > > > > > > > > > > > > > >                                                                                                    | Phone/Fax : 0717422<br>Phone/Fax : 0717422<br>Payer Amount<br>0.00<br>0.00<br>0.00                                                                                                    | 005/0717422605<br>Line Amount<br>170,000.00<br>95,000.00<br>265,000.00<br>265,000.00                                                                                                    |            |
| S | seperti gan                                                                           | Accounting Libs/Program/ReportViewer<br>Accounting Libs/Program/ReportViewer<br>Image: Image: Ima                                                                                                    | Aspenhida AC099504<br>AC099504<br>AC099504<br>AC099504<br>AC095054<br>AC095054<br>AC0950 | of 4 > 24 4 = 24 4 = 24                                                                                                    | Payer Amount 0.00 0.00 0.00 0.00 0.00 0.00 0.00 0.                                                                                                    | Line Amount<br>170,000.00<br>95,000.00<br>265,000.00<br>265,000.00<br>75,000.00                                                                                                    |            |
| S | seperti gan<br>Medinfras - Mozilla Farefox<br>Coalheat/medinfrasu2/dec                | Abbar 3.17.<br>Accounting Libs/Program/ReportViewer.<br>Particle 2014<br>Particle 2014                                                                                                    | aspende AC099504                                                                                                    | of 4 > 04 #<br>an Per Dokter<br>s/d 19-sep-2014<br>Patient Amount<br>170,000.00<br>265,000.00<br>265,000.00<br>75,000.00                                                                                                    | Pore/Fax : 0717422 Phone/Fax : 0717422 Payer Amount 0.00 0.00 0.00 0.00 0.00 0.00                                                                                                    | 605)0717422605<br>Line Amount<br>170,000.00<br>265,000.00<br>265,000.00<br>75,000.00<br>75,000.00                                                                                                    |            |
| S | eperti gan<br>Medintas - Macilla Fartor<br>Californi medintas2/dec                    | Abbar 3.17.<br>Accounting/Libs/Program/Report/Iever.<br>Particle Program/Report/Iever.<br>Particle P                                                                                                    | saparild= AC090504                                                                                                    | of 4 Dokter<br>an Per Dokter<br>solo 265,000.00<br>265,000.00<br>255,000.00<br>75,000.00                                                                                                    | Pore/Fax: 0717422 Phone/Fax: 0717422 Payer Amount 0.00 0.00 0.00 0.00 0.00 0.00 0.00 0.                                                                                                    | 505)(0712422605<br>Line Amount<br>120,000.00<br>265,000.00<br>265,000.00<br>75,000.00                                                                                                    |            |
| S | seperti gan                                                                           | Accounting (Libs/Program/Report/Viewer<br>Accounting (Libs/Program/Report/Viewer<br>Particle (Context)<br>Context)<br>Context (Context)<br>Context)<br>Context (Context)<br>Context)<br>Context) | Aspeñilde AC090504                                                                                                    | of 4 > > > > > > > > > > > > > > > > > >                                                                                                    | Phone/Fax : 0717422<br>Phone/Fax : 0717422<br>Payer Amount<br>0.00<br>0.00<br>0.00<br>0.00<br>0.00<br>0.00<br>0.00                                                                                                    | Line Amount<br>170,000.00<br>265,000.00<br>265,000.00<br>75,000.00<br>75,000.00<br>75,000.00                                                                                                    |            |
| S | seperti gan<br>Medinins - Mazilla Faetor<br>Calheat/medininss2/dev                    | Abbar 3.17.<br>Accounting Libs/Program/ReportViewer<br>Part 2015<br>Part 2015<br>Part                         | aspeñida AC099504                                                                                                    | of 4 > 24 4 = 24 4 = 24                                                                                                    | Payer Amount 0.00 0.00 0.00 0.00 0.00 0.00 0.00 0.                                                                                                    | Line Amount<br>170,000.00<br>265,007,000<br>265,000.00<br>265,000.00<br>75,000.00<br>75,000.00<br>710,000.00                                                                                                    |            |
| S | seperti gan                                                                           | Abbar 3.17.<br>Accounting Libs/Program/ReportViewer<br>Parafabriana<br>DEMO Parafabriana<br>DEMO Parafabriana<br>DEMO Parafabriana<br>DEMO Post<br>Parafabriana<br>DEMO Post<br>Parafabriana<br>DEMO Post<br>Parafabriana<br>DEMO Post<br>Parafabriana<br>DEMO Post<br>Parafabriana<br>DEMO Post<br>Parafabriana<br>DEMO Post<br>Parafabriana<br>DEMO Post<br>Parafabriana<br>DEMO Post<br>Parafabriana<br>Sub<br>Tanggal: 03-Sep-2014<br>Service Unit: ST. UKOS<br>1 HP021 dr. Helferi<br>Service Unit: Unit Gewat Daratara<br>6 HP034 dr. Helferi<br>S                                                                                                    | aspendid AC099504                                                                                                    | of 4 > 04 4 = 04 4 = 04                                                                                                    | Pone/Fax : 0717422 Phone/Fax : 0717422  Payer Amount 0.00 0.00 0.00 0.00 0.00 0.00 0.00 0.                                                                                                    | 505(0717422605<br>Line Amount<br>170,000.00<br>95,000.00<br>265,000.00<br>265,000.00<br>75,000.00<br>75,000.00<br>75,000.00<br>75,000.00<br>710,000.00<br>710,000.00                                                                                                    |            |
| S | eperti gan<br>Medintas - Mozilla Fartor<br>Caliboti (medintas2/dec                    | hbar 3.17.<br>Accounting/Libs/Program/Report/lever.<br>Particles/Program/Report/lever.<br>Particles/Progr                                                                                                    | aspende AC099554                                                                                                    | of 4 > Dekter<br>an Per Dokter<br>s/d 19-Sep-2014<br>Patient Amount<br>170,000.00<br>265,000.00<br>265,000.00<br>75,000.00<br>75,000.00<br>75,000.00<br>75,000.00<br>710,000.00                                                                                                    | Peyer Amount 0.00 0.00 0.00 0.00 0.00 0.00 0.00 0.                                                                                                    | Line Amount<br>170,000.00<br>265,000.00<br>265,000.00<br>75,000.00<br>75,000.00<br>710,000.00<br>710,000.00                                                                                                    |            |
| S | seperti gan                                                                           | Abbar 3.17.<br>Accounting Libs/Program/Report/Viewer<br>Particles/Program/Report/Viewer<br>Particles/Program/Report/Viewer<br>Particles/Program/Report/Viewer<br>Particles/Program/Report/Viewer<br>Particles/Program/Report/Program/Program/Progr                                                                                                    | Aspeñilds AC090504                                                                                                    | of 4 > Det 4<br>an Per Dokter<br>s/d 19-Sep-2014<br>Patient Amount<br>1370,000,00<br>265,000,00<br>265,000,00<br>75,000,00<br>75,000,00<br>75,000,00<br>75,000,00<br>710,000,00<br>785,000,00                                                                                                    | ProneyFax : 0717422<br>ProneyFax : 0717422<br>Payer Amount<br>0.00<br>0.00 | Line Amount<br>170,000.00<br>265,000.00<br>75,000.00<br>75,000.00<br>710,000.00<br>736,000.00<br>736,000.00                                                                                                    |            |
| S | seperti gan                                                                           | Abbar 3.17.<br>Accounting Libs Program (Report Viewer<br>Particle Program (Report Viewer<br>Particle Prog                                                                                                    | Aspentida AC099504<br>Page 1<br>Image: AC099504<br>Page 1<br>Image: AC099504<br>Image: Acoustic Acoustic Acous                                                                                                    | of 4 > 24 4<br>an Per Dokter<br>s/d 19-Sep-2014<br>Patient Amount<br>1270,000,00<br>265,000,00<br>265,000,00<br>755,000,00<br>755,000,00<br>710,000,00<br>710,000,00<br>710,000,00<br>785,000,00<br>785,000,00                                                                                                    | Payer Amount  Payer Amount  0.00 0.00 0.00 0.00 0.00 0.00 0.00 0                                                                                                    | Line Amount<br>170,000.00<br>95,000.00<br>265,000.00<br>75,000.00<br>75,000.00<br>75,000.00<br>710,000.00<br>785,000.00                                                                                                    |            |
| S | seperti gan                                                                           | Abbar 3.17.<br>Accounting Libs/Program/ReportViewer<br>Performance<br>Mark Hogy Dewonara Biol<br>Panglabinang<br>Mark Hogy Dewonara Biol<br>Panglabinang<br>Mark Hogy Dewonara Biol<br>Panglabinang<br>Mark Hogy Dewonara Biol<br>Panglabinang<br>Mark Hogy Dewonara Biol<br>Panglabinang<br>Mark Hogy Dewonara Biol<br>Panglabinang<br>Mark Hogy Dewonara Biol<br>Panglabinang<br>Mark Hogy Dewonara Biol<br>Mark Hogy Dewonara Biol<br>Mark Hogy                                                                                                    | aspentide AC099504<br>Page 1 V<br>No.11<br>Laporan Pendapat:<br>Periode : 19-Aug-2014 :<br>Sonad<br>Sub Total Medical Checkup :<br>a Total Tanggal 01-Sep-2014 :<br>b Total Jonal ST. LUKAS :<br>t<br>balah, Sp.Trf<br>bar 3.18 HE                                                                                                    | of 4 0 04 0<br>an Per Dokter<br>s/d 19-sep-2014<br>Patient Amount<br>170,000.00<br>265,000.00<br>75,000.00<br>75,000.00<br>75,000.00<br>75,000.00<br>75,000.00<br>785,000.00<br>10,000.00<br>10 | Payer Amount  Payer Amount  0.00 0.00 0.00 0.00 0.00 0.00 0.00 0                                                                                                    | 505(0717422605<br>Line Amount<br>170,000.00<br>95,000.00<br>265,000.00<br>75,000.00<br>75,000.00<br>710,000.00<br>710,000.00<br>785,000.00                                                                                                    |            |
| S | eperti gan<br>Medintas - Mozilla Faretor<br>Californi medintas2/dec                   | hbar 3.17.<br>//ccounting/Libs/Program/Report/lever.<br>// @ @ @<br>// @ @ @ @<br>// @ @ @<br>// @ @ @<br>// @ @ @<br>// @ @ @ @<br>// @ @ @ @<br>// @ @ @ // @<br>// @ @ @ // @<br>// # !!OO<br>// # !!OO<br>// # !!                   | aspentide AC099554                                                                                                    | of                                                                                                    | Peyer Amount<br>0.00 0.00 0.00 0.00 0.00 0.00 0.00 0                                                                                                    | 505,071,742,2505  Line Amount 170,000.00 265,000.00 265,000.00 75,000.00 75,000.00 710,000.00 710,000.00 710,000.00                                                                                                    |            |
| S | seperti gan                                                                           | hbar 3.17.<br>Accounting (Libs) Program (Report/Viewer<br>Particle (Constraint)<br>(Accounting (Libs) Program (Report/Viewer<br>(Constraint)<br>(Constraint)<br>(Constra                                                                                                    | Aspritida AC090554<br>AC090554<br>All Page 1<br>Image: 1 Page 1<br>Image: 1 Page 1<br>Image: 1 Page 1<br>Image: 1 Page 1<br>Periode : 1 Page 1<br>Periode : 1 Page 2<br>Periode : 1 Page 2                                                                                                    | of 4 > Dekter<br>an Per Dokter<br>s/d 19-Sep-2014<br>Patient Amount<br>170,000.00<br>265,000.00<br>75,000.00<br>75,000<br>75,000.00<br>75,000.00<br>75,000<br>75,000.00<br>75,000.00<br>75,000<br>75,000.00<br>75,000.00<br>75,000.00  | Perer Amount  Payer Amount  0.00  0.00  0.00  0.00  0.00  0.00  0.00  0.00  0.00  0.00  0.00  0.00  0.00  0.00  0.00  0.00  0.00  0.00  0.00  0.00  0.00  0.00  0.00  0.00  0.00  0.00  0.00  0.00  0.00  0.00  0.00  0.00  0.00  0.00  0.00  0.00  0.00  0.00  0.00  0.00  0.00  0.00  0.00  0.00  0.00  0.00  0.00  0.00  0.00  0.00  0.00  0.00  0.00  0.00  0.00  0.00  0.00  0.00  0.00  0.00  0.00  0.00  0.00  0.00  0.00  0.00  0.00  0.00  0.00  0.00  0.00  0.00  0.00  0.00  0.00  0.00  0.00  0.00  0.00  0.00  0.00  0.00  0.00  0.00  0.00  0.00  0.00  0.00  0.00  0.00  0.00  0.00  0.00  0.00  0.00  0.00  0.00  0.00  0.00  0.00  0.00  0.00  0.00  0.00  0.00  0.00  0.00  0.00  0.00  0.00  0.00  0.00  0.00  0.00  0.00  0.00  0.00  0.00  0.00  0.00  0.00  0.00  0.00  0.00  0.00  0.00  0.00  0.00  0.00  0.00  0.00  0.00  0.00  0.00  0.00  0.00  0.00  0.00  0.00  0.00  0.00  0.00  0.00  0.00  0.00  0.00  0.00  0.00  0.00  0.00  0.00  0.00  0.00  0.00  0.00  0.00  0.00  0.00  0.00  0.00  0.00  0.00  0.00  0.00  0.00  0.00  0.00  0.00  0.00  0.00  0.00  0.00  0.00  0.00  0.00  0.00  0.00  0.00  0.00  0.00  0.00  0.00  0.00  0.00  0.00  0.00  0.00  0.00  0.00  0.00  0.00  0.00  0.00  0.00  0.00  0.00  0.00  0.00  0.00  0.00  0.00  0.00  0.00  0.00  0.00  0.00  0.00  0.00  0.00  0.00  0.00  0.00  0.00  0.00  0.00  0.00  0.00  0.00  0.00  0.00  0.00  0.00  0.00  0.00  0.00  0.00  0.00  0.00  0.00  0.00  0.00  0.00  0.00  0.00  0.00  0.00  0.00  0.00  0.00  0.00  0.00  0.00  0.00  0.00  0.00  0.00  0.00  0.00  0.00  0.00  0.00 0.00  0.00  0.00  0.00  0.00  0.00  0.00  0.00  0.00  0.00  0.00  0.00  0.00  0.00  0.00  0.00  0.00  0.00  0.00  0.00  0.00  0.00  0.00  0.00  0.00  0.00  0.00  0.00  0.00  0.00  0.00  0.00  0.00  0.00  0.00  0.00  0.00  0.00  0.00  0.00  0.00  0.00  0.00  0.00  0.00  0.00  0.00  0.00  0.00  0.00  0.00  0.00  0.00  0.00  0.00  0.00  0.00  0.00  0.00  0.00  0.00  0.00  0.00  0.00  0.00  0.00  0.00  0.00  0.00  0.00  0.00  0.00  0.00  0.00  0.00  0.00  0.00  0.00  0.00  0.00  0.00  0.00  0.00  0.00  0.00  0.0                                                                                                    | 505/0717422505<br>Line Amount<br>170,000.00<br>265,000.00<br>265,000.00<br>75,000.00<br>75,000.00<br>710,000.00<br>710,000.00<br>710,000.00<br>710,000.00<br>710,000.00<br>710,000.00<br>70,000.00<br>710,000.00<br>70,000.00<br>70,00 | erti tombo |

segitiga untuk melompat ke halaman selanjutnya, dan tombol segitiga dengan garis untuk langsung melompat ke halaman terakhir dari laporan. Judul laporan dan isi konten laporan sudah tertata rapi di bagian tengah sehingga laporan bisa langsung dicetak.

4. Evaluasi Kerja Magang

Menu Variabel Gaji, ID Pengguna, Profil Pengguna, dan Proses Ubah Periode ROP Dinamis telah selesai dibuat berdasarakan kriteria–kriteria yang diberikan. Menu–menu yang dibuat dapat berjalan dengan baik sesuai dengan fungsinya masing-masing. Proses membuat laporan rumah sakit juga telah diselesaikan dan sudah dapat berjalan dengan baik. Pembuatan *user guide* untuk *framework* Medinfras juga telah diselesaikan.

## 3.3.2 Kendala yang Ditemukan

Beberapa kendala ditemukan saat melakukan praktek kerja magang di PT Quantum Infra Solusindo. Kendala-kendala tersebut adalah sebagai berikut.

- Kesulitan dalam menggunakan dan menyesuaikan diri menggunakan framework Medinfras.
- Besarnya ukuran *database* dan pengaturan *database* yang tidak rapi membuat pencarian tabel dalam *database* untuk tugas yang diberikan menjadi sulit.
- Kesulitan saat menyesuaikan diri dengan bahasa pemrograman ASP.Net yang sebelumnya belum pernah digunakan.

### 3.3.3 Solusi Atas Kendala yang Ditemukan

Adapun solusi atas kendala yang ditemukan pada saat praktek kerja magang adalah sebagai berikut.

- 1) Berusaha untuk memahami dan mempelajari *framework* Medinfras secara mandiri agar dapat menggunakan *framework* dengan baik.
- Bertanya kepada rekan-rekan kerja lain apabila mengalami kendala atau kesulitan dalam pencarian *database*.
- Belajar dan mencari tahu secara mandiri tentang bahasa pemrograman ASP.Net untuk mengerjakan tugas yang diberikan.

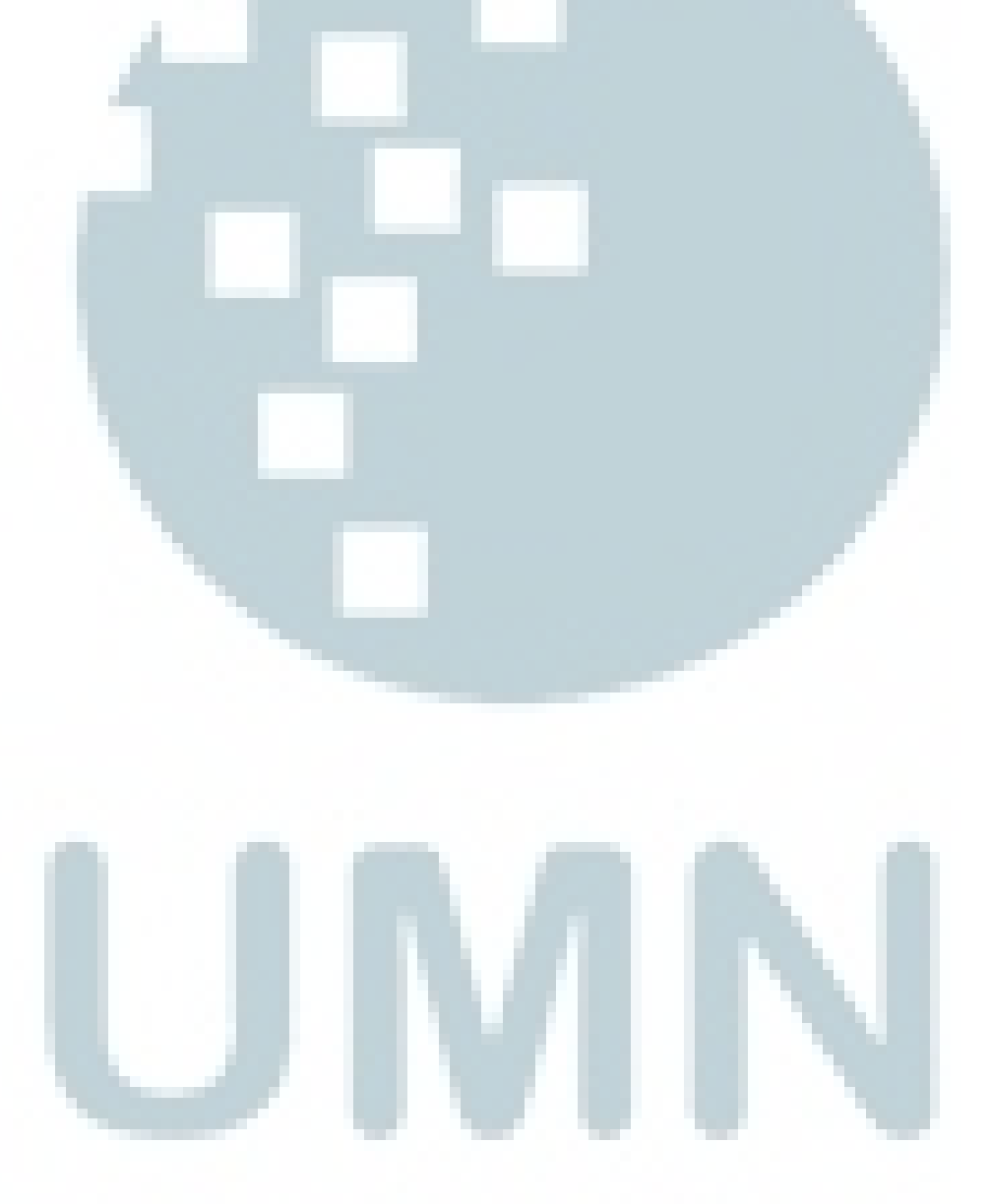